idOil<sup>®</sup>-30 idOil<sup>®</sup>-30 3G

# Eļļas separatora trauksmes ierīce

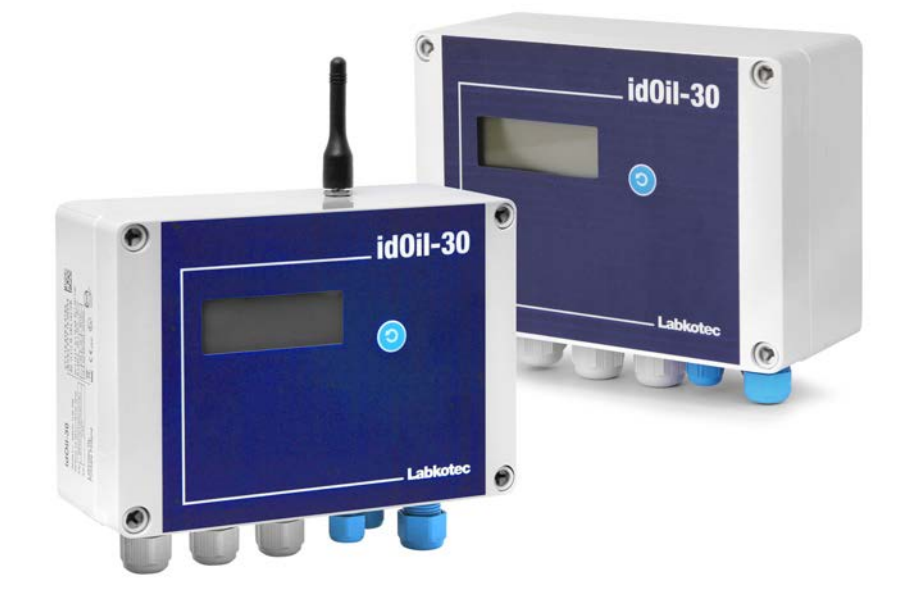

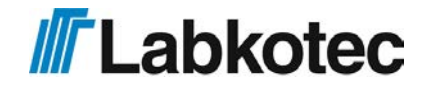

DOC001601-LV-6

# SATURA RĀDĪTĀJS

| 1. Vispārīga informācija par šo rokasgrāmatu                            | . 4 |
|-------------------------------------------------------------------------|-----|
| 1.1. Apzīmējumi un simboli                                              | . 4 |
| 1.2. lerīces atbilstība                                                 | . 4 |
| 1.3. Atbildības ierobežojums                                            | . 4 |
| 2. Drošība un vide                                                      | . 5 |
| 2.1. Vispārīgi drošības norādījumi                                      | . 5 |
| 2.2. Paredzētais izmantošanas nolūks                                    | . 5 |
| 2.3. Pārvadāšana un glabāšana                                           | . 5 |
| 2.4. Montāža un nodošana ekspluatācijā                                  | . 6 |
| 2.5. Remonts                                                            | . 6 |
| 2.6. Norakstīšana un utilizācija                                        | . 6 |
| 3. lerīces apraksts                                                     | . 7 |
| 3.1. lerīces darbība                                                    | . 7 |
| 3.2. lerīces                                                            | 8   |
| 3.3. Izmēri                                                             | . 9 |
| 3.3.1. idOil vadības bloka izmēri                                       | . 9 |
| 3.3.2. Augsta šķidruma līmeņa sensora idOil-LIQ izmēri                  | . 9 |
| 3.3.3. Eļļas sensora idOil-OIL izmēri                                   | 10  |
| 3.3.4. Nogulšņu sensora idOil-SLU izmēri                                | 10  |
| 4. Montāža                                                              | 11  |
| 4.1. Vadības bloka montāža                                              | 11  |
| 4.2. Sensoru montāža                                                    | 11  |
| 4.2.1. Augsta šķidruma līmeņa sensora idOil-LIQ montāža                 | 12  |
| 4.2.2. Sensora idOil-OIL montāža                                        | 12  |
| 4.2.3. Nogulšņu sensora idOil-SLU montāža                               | 13  |
| 5. Savienojumi                                                          | 14  |
| 5.1. Savienojumu shēmas                                                 | 14  |
| 5.1.1. Savienojums ar vienu sensoru                                     | 14  |
| 5.1.2. Savienojums ar diviem sensoriem                                  | 15  |
| 5.1.3. Savienojums ar trim sensoriem                                    | 15  |
| 5.2. Savienojumu shēmu skaidrojums                                      | 16  |
| 6. Nodošana ekspluatācijā                                               | 17  |
| 6.1. Vienkārša ievade ekspluatācijā                                     | 17  |
| 6.2. idOil vadības bloka rūpnīcas iestatījumi                           | 19  |
| 6.3. levade ekspluatācijā, izmantojot pārlūkā bāzētu lietotāja saskarni | 20  |
| 6.3.1. WLAN savienojuma izveidošana                                     | 20  |
| 6.3.2. Sistēmas iestatījumi                                             | 21  |
| 6.3.3. Sensora nosaukšana un identifikācija                             | 22  |
| 7. Darbība                                                              | 25  |
| 7.1. Lokālais displejs un trauksmes signāli                             | 25  |
| 7.2. Trauksmes signāla atiestatīšana                                    | 26  |
| 7.3. Pārlūkā bāzētas lietotāja saskarnes lietošana                      | 26  |
|                                                                         |     |

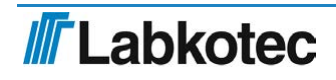

| 7.3.1. Sākuma ekrāns                                                                                                    | 27                                                                               |
|----------------------------------------------------------------------------------------------------|----------------------------------------------------------------------------------|
| 7.3.2. Izvēlnes saraksts                                                                                                    | 28                                                                               |
| 7.3.2.1. Trauksmes signālu žurnāls                                                                                                    | 29                                                                               |
| 7.3.2.2. Pārbaude                                                                                                    | 30                                                                               |
| 7.3.2.3. Pārbaudes žurnāls                                                                                                    | 31                                                                               |
| 7.3.2.4. Valoda                                                                                                    | 32                                                                               |
| 7.3.2.5. Datums un laiks                                                                                                    | 33                                                                               |
| 7.3.3. lestatījumu izvēlne                                                                                                    | 33                                                                               |
| 7.3.3.1. Klienta dati                                                                                                    | 34                                                                               |
| 7.3.3.2. Pārbaudes iestatījumi                                                                                                    | 35                                                                               |
| 7.3.3.3. Trauksmes signālu iestatījumi                                                                                                    | 36                                                                               |
| 7.3.3.4. Releja iestatījumi                                                                                                    | 36                                                                               |
| 7.3.3.5. Programmatūras atjauninājums                                                                                                    | 37                                                                               |
| 7.3.3.6. Rūpnīcas iestatījumu atjaunošana                                                                                                    | 39                                                                               |
| 7.3.3.7. WLAN iestatījumi                                                                                                    | 40                                                                               |
|                                                                                                    |                                                                                  |
| 7.3.3.8. 3G iestatījumi (tikai idOil-30 3G modelim, papildu iespēja)                                                                                                    | 40                                                                               |
| 7.3.3.8. 3G iestatījumi (tikai idOil-30 3G modelim, papildu iespēja) 8. Apkope                                                                                                    | 40<br>42                                                                         |
| 7.3.3.8. 3G iestatījumi (tikai idOil-30 3G modelim, papildu iespēja) 8. Apkope                                                                                                    | 40<br>42<br>42                                                                   |
| 7.3.3.8. 3G iestatījumi (tikai idOil-30 3G modelim, papildu iespēja)         8. Apkope         8.1. Funkcionalitātes tests         8.1.1. Testēšanas funkcija                                                                                                    | 40<br>42<br>42<br>42                                                             |
| 7.3.3.8. 3G iestatījumi (tikai idOil-30 3G modelim, papildu iespēja)         8. Apkope         8.1. Funkcionalitātes tests         8.1.1. Testēšanas funkcija         8.1.2. Funkcionalitātes tests ar sensoriem                                                                                                    | 40<br>42<br>42<br>42<br>43                                                       |
| 7.3.3.8. 3G iestatījumi (tikai idOil-30 3G modelim, papildu iespēja)         8. Apkope         8.1. Funkcionalitātes tests         8.1.1. Testēšanas funkcija         8.1.2. Funkcionalitātes tests ar sensoriem         8.2. Apkope                                                                                                    | 40<br>42<br>42<br>42<br>43<br>43                                                 |
| 7.3.3.8. 3G iestatījumi (tikai idOil-30 3G modelim, papildu iespēja)         8. Apkope         8.1. Funkcionalitātes tests         8.1.1. Testēšanas funkcija         8.1.2. Funkcionalitātes tests ar sensoriem         8.2. Apkope         8.3. Darbības traucējumu meklēšana                                                                                                    | 40<br>42<br>42<br>43<br>43<br>43                                                 |
| 7.3.3.8. 3G iestatījumi (tikai idOil-30 3G modelim, papildu iespēja)         8. Apkope         8.1. Funkcionalitātes tests         8.1.1. Testēšanas funkcija         8.1.2. Funkcionalitātes tests ar sensoriem         8.2. Apkope         8.3. Darbības traucējumu meklēšana         9. Tehniskā specifikācija                                                                                                    | 40<br>42<br>42<br>43<br>43<br>43<br>43                                           |
| <ul> <li>7.3.3.8. 3G iestatījumi (tikai idOil-30 3G modelim, papildu iespēja)</li> <li>8. Apkope</li> <li>8.1. Funkcionalitātes tests</li> <li>8.1.1. Testēšanas funkcija</li> <li>8.1.2. Funkcionalitātes tests ar sensoriem</li> <li>8.2. Apkope</li> <li>8.3. Darbības traucējumu meklēšana</li> <li>9. Tehniskā specifikācija</li> <li>9.1. Vadības bloka idOil tehniskā specifikācija</li> </ul>                                                                                                    | 40<br>42<br>42<br>43<br>43<br>43<br>43<br>45<br>45                               |
| 7.3.3.8. 3G iestatījumi (tikai idOil-30 3G modelim, papildu iespēja)         8. Apkope         8.1. Funkcionalitātes tests         8.1.1. Testēšanas funkcija         8.1.2. Funkcionalitātes tests ar sensoriem         8.2. Apkope         8.3. Darbības traucējumu meklēšana         9. Tehniskā specifikācija         9.1. Vadības bloka idOil tehniskā specifikācija         9.2. Augsta šķidruma līmeņa sensora idOil-LIQ tehniskā specifikācija                                                                                   | 40<br>42<br>42<br>43<br>43<br>43<br>45<br>45<br>45                               |
| <ul> <li>7.3.3.8. 3G iestatījumi (tikai idOil-30 3G modelim, papildu iespēja)</li> <li>8. Apkope</li></ul>                                                                                                    | 40<br>42<br>42<br>43<br>43<br>43<br>43<br>45<br>45<br>46<br>46                   |
| 7.3.3.8. 3G iestatījumi (tikai idOil-30 3G modelim, papildu iespēja)         8. Apkope         8.1. Funkcionalitātes tests         8.1.1. Testēšanas funkcija         8.1.2. Funkcionalitātes tests ar sensoriem         8.2. Apkope         8.3. Darbības traucējumu meklēšana         9. Tehniskā specifikācija         9.1. Vadības bloka idOil tehniskā specifikācija         9.2. Augsta šķidruma līmeņa sensora idOil-LIQ tehniskā specifikācija         9.3. Eļļas sensora idOil-OIL tehniskā specifikācija                       | 40<br>42<br>42<br>43<br>43<br>43<br>43<br>45<br>45<br>45<br>46<br>46<br>46       |
| 7.3.3.8. 3G iestatījumi (tikai idOil-30 3G modelim, papildu iespēja)         8. Apkope         8.1. Funkcionalitātes tests         8.1.1. Testēšanas funkcija         8.1.2. Funkcionalitātes tests ar sensoriem         8.2. Apkope         8.3. Darbības traucējumu meklēšana         9. Tehniskā specifikācija         9.1. Vadības bloka idOil tehniskā specifikācija         9.2. Augsta šķidruma līmeņa sensora idOil-LIQ tehniskā specifikācija         9.3. Eļļas sensora idOil-SLU tehniskā specifikācija         10. Pielikumi | 40<br>42<br>42<br>43<br>43<br>43<br>45<br>45<br>46<br>46<br>46<br>47<br>48       |
| <ul> <li>7.3.3.8. 3G iestatījumi (tikai idOil-30 3G modelim, papildu iespēja)</li></ul>                                                                                                    | 40<br>42<br>42<br>43<br>43<br>43<br>45<br>45<br>46<br>46<br>46<br>47<br>48<br>48 |

# 1. Vispārīga informācija par šo rokasgrāmatu

Šī rokasgrāmata ir neatņemama šī produkta sastāvdaļa.

- Lūdzu, izlasiet rokasgrāmatu pirms ierīces izmantošanas.
- Saglabājiet rokasgrāmatu visu ierīces izmantošanas laiku.
- Nododiet šo rokasgrāmatu nākamajam šīs ierīces īpašniekam vai lietotājam.
- Par visām kļūdām vai neatbilstībām saistībā ar šo rokasgrāmatu, lūdzu, ziņojiet pirms ierīces nodošanas ekspluatācijā.

#### 1.1. Apzīmējumi un simboli

Ar drošību saistītie apzīmējumi un simboli

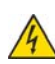

Šis apzīmējums brīdina par iespējamu bīstamību. Šo drošības norādījumu neievērošana var izraisīt traumu vai nāvi.

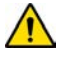

Šis apzīmējums brīdina par kļūmi vai bīstamu situāciju. Šo drošības norādījumu neievērošana var izraisīt traumu vai ierīces bojājumu.

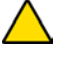

 $\langle E_X \rangle$ 

Šis apzīmējums brīdina par iespējamu kļūmi. Šo drošības norādījumu neievērošana var izraisīt ierīces vai sistēmas bojājumu vai nepareizu darbību.

Šis apzīmējums norāda, kam ir jāpievērš īpaša uzmanība montāžas laikā vai izmantojot šo ierīci sprādzienbīstamā vidē.

Informatīvie apzīmējumi un simboli

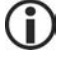

Šis apzīmējums norāda uz svarīgu informāciju.

Šis apzīmējums norāda darbību, kuru veic lietotājs.

#### 1.2. lerīces atbilstība

ES atbilstības deklarācija un ierīces tehniskā specifikācija ir neatņemamas šī dokumenta sastāvdaļas.

Visi mūsu produkti ir izstrādāti un ražoti, pienācīgi ievērojot Eiropas standartus, nolikumus un noteikumus.

Uzņēmumam Labkotec Oy ir sertificēta ISO 9001 kvalitātes vadības sistēma un ISO 14001 vides pārvaldības sistēma.

#### 1.3. Atbildības ierobežojums

Tā kā šis produkts tiek nemitīgi pilnveidots, mēs paturam tiesības izdarīt izmaiņas šajos lietošanas norādījumos.

Ražotāju nevar saukt pie atbildības par tiešu un netiešu kaitējumu, kas radies, neievērojot šajā rokasgrāmatā vai direktīvās, standartos, likumos vai noteikumos par montāžas vietu sniegtos norādījumus.

Autortiesības uz šo rokasgrāmatu pieder Labkotec Oy.

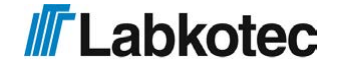

## 2. Drošība un vide

#### 2.1. Vispārīgi drošības norādījumi

Par plānošanu, ierīces montāžu, nodošanu ekspluatācijā, ekspluatāciju, apkopi un demontāžu objektā ir atbildīgs ierīces īpašnieks.

lerīces montāžu un nodošanu ekspluatācijā drīkst veikt tikai apmācīts personāls.

Ja ierīce netiek izmantota atbilstoši paredzētajam mērķim, apkalpojošā personāla un sistēmas drošība nav garantēta.

Izmantojot šo produktu, ir jāievēro likumi un noteikumi, kas attiecas uz tā izmantošanu vai paredzēto nolūku. Ierīce ir apstiprināta kā piemērota tikai tai paredzētajam nolūkam. Šo norādījumu neievērošanas gadījumā garantija zaudē spēku un ražotājs tiek atbrīvots no jebkādas atbildības.

#### 2.2. Paredzētais izmantošanas nolūks

idOil trauksmes signāla sistēma ir paredzēta šķidruma līmeņa uzraudzīšanai, it īpaši eļļas un smilšu separatoros.

Sistēmu veido vadības bloks un tam pievienotie sensori, kas ir uzstādīti eļļas vai smilšu separatorā. Sensorus drīkst uzstādīt sprādzienbīstamas vides 0. zonā, bet vadības bloks ir jāuzstāda drošā vietā.

Detalizētāks ierīces ekspluatācijas, montāžas un izmantošanas apraksts ir atrodams tālāk šajā rokasgrāmatā.

Izmantojot ierīci, ir jāievēro šajā dokumentā sniegtie norādījumi. Citāda izmantošana ir pretrunā ar šīs ierīces izmantošanas nolūku. Uzņēmumu Labkotec nevar saukt pie atbildības par jebkādu kaitējumu, ko radījusi tāda ierīces izmantošana, kas neatbilst tās nolūkam.

#### 2.3. Pārvadāšana un glabāšana

Pārbaudiet iepakojumu un tā saturu, lai konstatētu iespējamos bojājumus.

Pārliecinieties, vai esat saņēmis visas pasūtītās preces un vai tās ir tādas, kā paredzēts.

Saglabājiet oriģinālo iepakojumu. Vienmēr glabājiet un pārvadājiet ierīci tās oriģinālajā iepakojumā.

Glabājiet ierīci tīrā un sausā vietā. Nodrošiniet pieļaujamo glabāšanas temperatūru. Ja glabāšanas temperatūra nav īpaši norādīta, ierīce ir jāglabā tādos apstākļos, kas atbilst tās darbības temperatūras diapazonam.

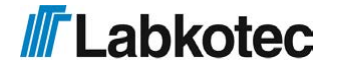

#### 2.4. Montāža un nodošana ekspluatācijā

Ierīcei nav elektrotīkla slēdža, tāpēc ierīces tuvumā esošos strāvas padeves vadus vajadzētu aprīkot ar izolējošu slēdzi (250 VAC/12 VA), ar kuru atvienot vadus (L1, N) apkopes un remonta pasākumu veikšanai. Šis slēdzis ir jāapzīmē kā bloka izolējošais slēdzis. Ārējam slēdzim ir jāatbilst standarta IEC/EN 60947-1 vai standarta IEC/EN 60947-3 prasībām.

Strāvas padeves kabelis 3 x 1,5–2,5 mm<sup>2</sup> (AWG16–AWG13). Barošanas sprieguma drošinātāja maksimālā strāva ir 16 A.

UL/CSA Strāvas padeves kabelis 3 x 1,5–2,1 mm<sup>2</sup> (AWG16–AWG14). Barošanas sprieguma drošinātāja maksimālā strāva ir 10 A.

Nosakot kabeļa maksimālo spriegumu, ir jāņem vērā barošanas sprieguma un vietējā barošanas sprieguma pielaides.

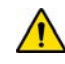

Ja ir paredzams, ka vides temperatūra var pārsniegt +40°C, barošanas sprieguma un releja pieslēguma kabelim ir jāspēj izturēt vismaz +80°C augsta temperatūra. Citādi kā barošanas sprieguma un releja pieslēguma kabeli var izmantot jebkuru piemērojamajiem elektrības parametru noteikumiem atbilstošu kabeli.

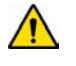

Pārsprieguma aizsardzības dēļ aizsardzību nodrošinošais zemējuma vads (PE) ir jāpieslēdz barošanas sprieguma savienotājam (sk. sadaļu "Savienojumi").

Temperatūra ierīces iekšienē var būt par 10°C augstāka nekā apkārtējās vides temperatūra. Tas ir jāņem vērā, pieslēdzot ierīces kabeļus.

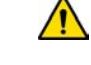

Abu releju kontaktiem pieslēgtajam spriegumam ir jāatbilst tai pašai sprieguma klasei (ELV/LV), ņemot vērā tehniskajās specifikācijās minētās maksimālās vērtības.

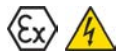

Vadības bloku id Oil nedrīkst uzstādīt potenciāli sprādzienbīstamā vidē, taču tam pieslēgto sensoru drīkst uzstādīt potenciāli sprādzienbīstamā vidē (0., 1. un 2. zonā).

Ja ierīci uzstāda potenciāli sprādzienbīstamā vidē, ir jāievēro visas prasības, kas paredzētas attiecīgās valsts noteikumos un standartos IEC/EN 60079-25 "Faktiski drošas elektriskās sistēmas "i" un/vai IEC/EN 60079-14 "Eksplozīvās atmosfēras. Elektroietaišu projektēšana, izvēle un uzstādīšana".

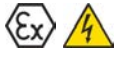

Ja pastāv iespēja, ka bīstamību mērījumu vidē var izraisīt statiskā elektrība, ir jāizveido ekvipotenciāla sasaiste, kas atbilst par potenciāli sprādzienbīstamām vidēm izdotajiem noteikumiem. Ekvipotenciālu savienojumu izveido, visas strāvu vadošās daļas savienojot ar vienu potenciālu, piemēram, sadales kārbā. Ekvipotenciālā savienojuma sistēmai ir jābūt zemētai.

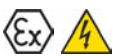

Veicot apkopes, pārbaudes vai remonta procedūras, ir jāievēro standartos IEC/EN 60079-17 un IEC/EN 60079-19 iekļautie norādījumi par sprādzienbīstamā vidē izmantojama aprīkojuma pārbaudi un apkopi.

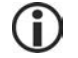

Sk. "Tehniskās specifikācijas", "Savienojumu vērtības" un "Pielikums", "Sistēmu shēmas".

#### 2.5. Remonts

Bez ražotāja atļaujas ierīces remontēšana vai modificēšana ir aizliegta. Ja ierīces darbībā rodas kļūme, tā ir jānogādā ražotājam un jāaizstāj ar jaunu vai ražotāja saremontētu ierīci.

#### 2.6. Norakstīšana un utilizācija

lerīces norakstīšana un utilizācija ir jāveic saskaņā ar vietējo tiesību aktu un noteikumu prasībām.

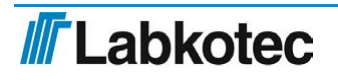

# 3. lerīces apraksts

#### 3.1. lerīces darbība

idOil<sup>®</sup> ir trauksmes signāla sistēma, kas ir paredzēta šķidruma līmeņa uzraudzīšanai, it īpaši eļļas un smilšu separatoros. Sistēmu veido idOil vadības bloks un separatorā instalēti idOil sensori. Sensoru kabeļus var pagarināt, izmantojot kabeļu savienotāju vai savienošanas kārbu.

Vadības blokam var pievienot vienu līdz trīs viena vai dažādu veidu digitālos idOil sensorus. Sensorus var izmantot tālāk norādīto parādību uzraudzīšanai.

- Augsts šķidruma līmenis (augsta šķidruma līmeņa sensors idOil-LIQ)
- Ellas slāņa konstatēšanai (ellas sensors idOil-OIL)
- Nogulšņu slāņa konstatēšanai (nogulšņu sensors idOil-SLU)

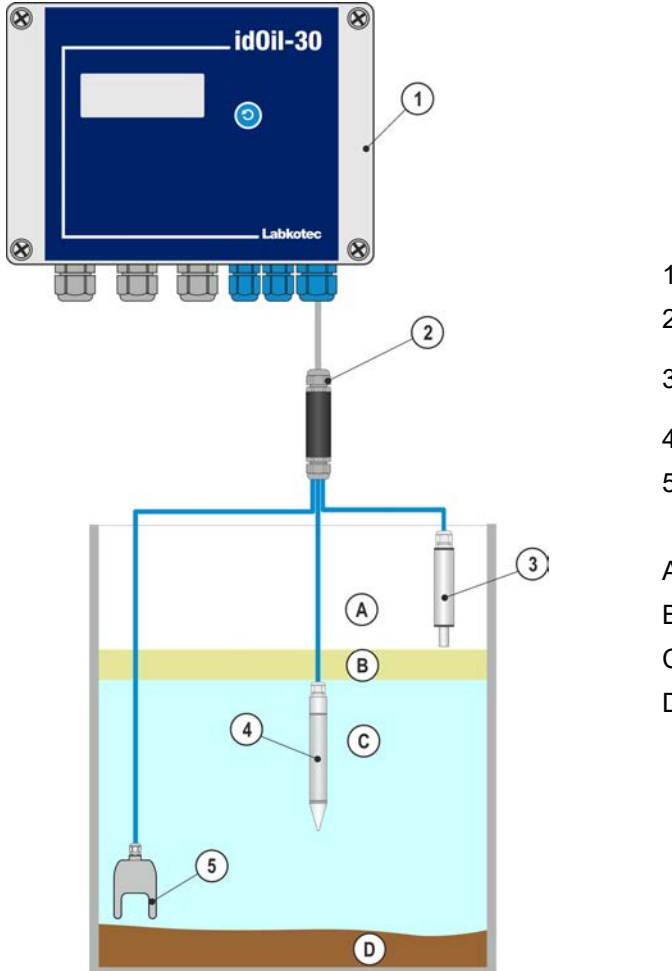

- 1 Vadības bloks idOil-30
- 2 Kabeļu savienotājs LCJ1-3
- 3 Augsta šķidruma līmeņa sensors idOil-LIQ
- 4 Eļļas sensors idOil-OIL
- 5 Nogulšņu sensors idOil-SLU
- A Gaiss
- B Ella
- C Ūdens
- D Nogulsnes

Attēls 1. Sistēmas apraksts; idOil vadības bloks, sensori un kabeļa pagarinātājs

Sistēmas stāvoklis, trauksmes un kļūmes tiek attēlotas vadības bloka displejā.

Trauksmes un kļūmju situācijās skan zummers un releji pārslēdzas trauksmes stāvoklī.

Šie releji ir atteikumdroša tipa releji, t. i., trauksmes režīmā tie pārslēdzas arī barošanas sprieguma zuduma gadījumā.

Sistēmas iestatījumus var mainīt, lietojot ierīces pārlūka operētājsistēmu, izmantojot WLAN savienojumu.

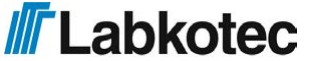

idOil trauksmes signāla sistēma var tikt piegādāta arī komplektā ar 3G datu pārraides moduli un antenu. idOil trauksmes signāla sistēma ar 3G moduli (idOil-30 3G) trauksmes signālus un laikam piesaistītus mērījumus nosūta tieši uz lietotāja telefonu īsziņas formā vai arī uz LabkoNet<sup>®</sup> serveri, no kura informāciju var nosūtīt tālāk visiem, kam tā ir nepieciešama. Iestatījumus var mainīt, izmantojot mobilo telefonu vai ierīces operētājsistēmu, kuras pamatā ir pārlūkprogramma. 3G moduļa īsziņu komandas ir aprakstītas dokumentā DOC001696.

Detalizētāks ierīces darbības apraksts ir atrodams sadaļā "Darbība".

# 3.2. lerīces

Vadības bloks

| Tipa nosaukums | Apraksts                                          |  |
|----------------|---------------------------------------------------|--|
| idOil30        | Vadības bloks, 100–240 V, maiņstrāva              |  |
| idOil-30 3G    | Vadības bloks, 100–240 V, maiņstrāva ar 3G moduli |  |

Sensori

| Tipa nosaukums                                                | Apraksts                                                                         |  |
|---------------------------------------------------------------|----------------------------------------------------------------------------------|--|
| idOilLIQ                                                      | Augsta šķidruma līmeņa sensors pārmērīgi augsta šķidruma<br>līmeņa konstatēšanai |  |
| idOilOIL                                                      | L Eļļas sensors eļļas slāņa biezuma konstatēšanai                                |  |
| IOiISLU Nogulšņu sensors nogulšņu slāņa biezuma konstatēšanai |                                                                                  |  |

Piederumi

| Tipa nosaukums | Apraksts                            |  |
|----------------|-------------------------------------|--|
| LCJ1-1         | Kabeļu savienotājs vienam sensoram  |  |
| LCJ1-2         | Kabeļu savienotājs diviem sensoriem |  |
| LCJ1-3         | Kabeļu savienotājs trim sensoriem   |  |
| LMS-SAS2       | Vadības bloka montāžas komplekts    |  |
| LMS-SAS5       | Sensora montāžas komplekts          |  |

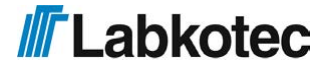

# 3.3. Izmēri

#### 3.3.1. idOil vadības bloka izmēri

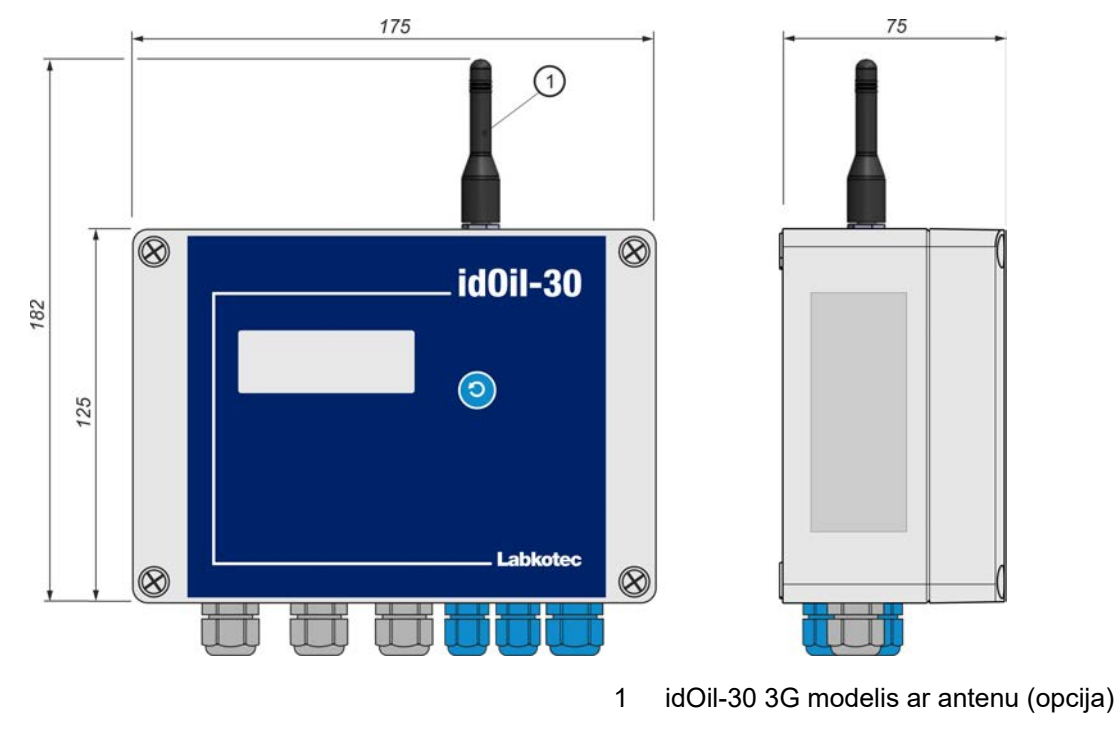

Attēls 2. idOil vadības bloka izmēri (mm)

#### 3.3.2. Augsta šķidruma līmeņa sensora idOil-LIQ izmēri

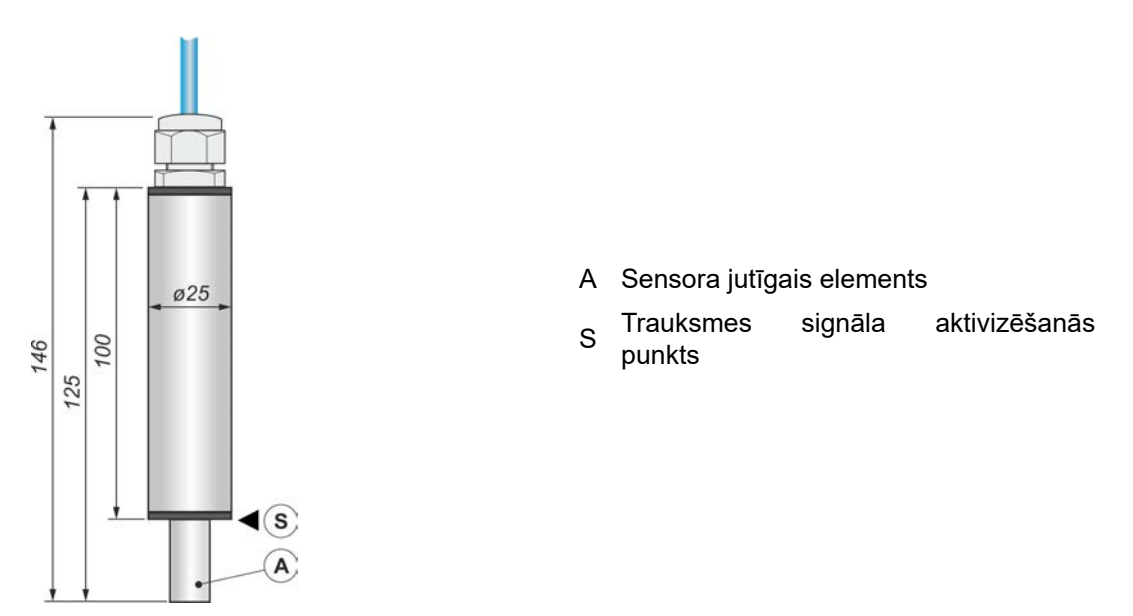

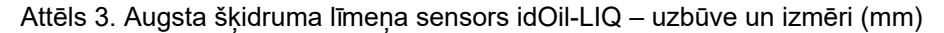

#### 3.3.3. Eļļas sensora idOil-OIL izmēri

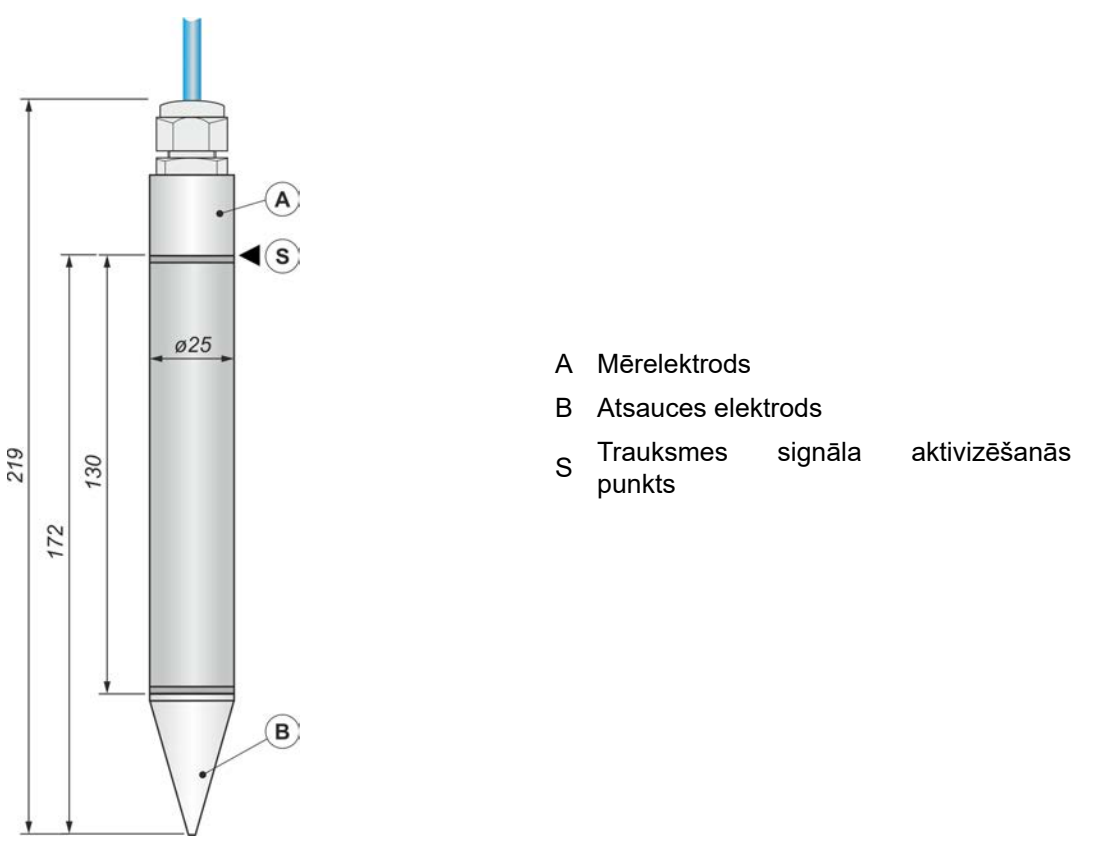

Attēls 4. Eļļas sensors idOil-OIL - uzbūve un izmēri (mm)

3.3.4. Nogulšņu sensora idOil-SLU izmēri

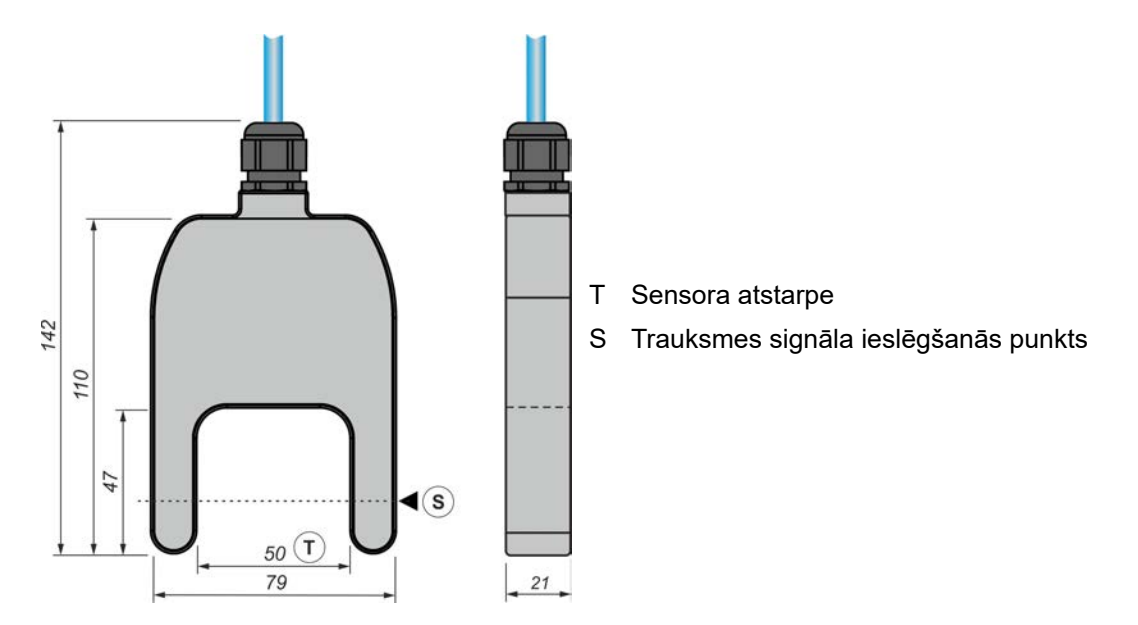

Attēls 5. Nogulšņu sensors idOil-SLU - uzbūve un izmēri (mm)

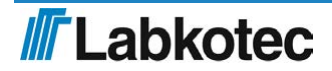

# 4. Montāža

#### 4.1. Vadības bloka montāža

idOil vadības bloku piestiprina pie sienas. Montāžai izmantojamie caurumi atrodas korpusa apakšējā daļā zem vāka montāžas caurumiem.

Korpusa vākam ir jābūt pievilktam tā, lai tā mala pieskartos korpusa apakšējai daļai. Tas nodrošina to, ka atiestatīšanas un testa poga darbojas labi un korpuss ir noslēgts.

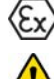

Vadības bloks ir jāuzstāda drošā vidē (vidē, kas nav sprādzienbīstama).

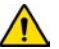

Izlasiet sadaļu "Vispārīgi drošības norādījumi" pirms montāžas.

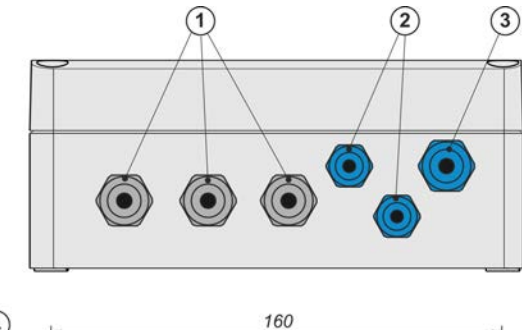

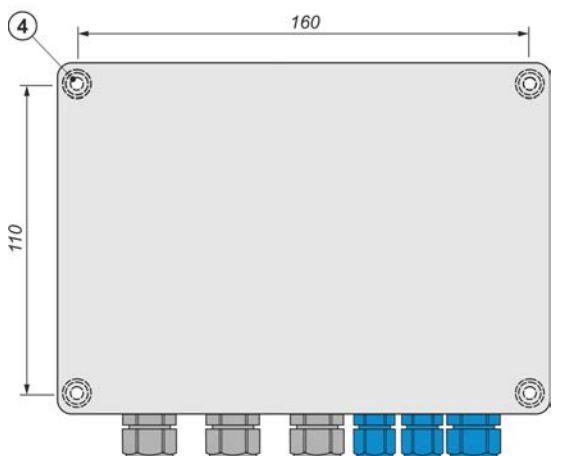

- 1 Kabeļu ievadi M16, pelēki, 3 gab.
- 2 Kabeļu ievadi M12, zili, 2 gab.
- 3 Kabeļa ievads M16, zils, 1 gab.
- 4 Montāžas caurumi Ø 4,5 mm, 4 gab.
  - Montāžas izmēri 160 x 110 mm

Attēls 6. Vadības bloka idOil montāža

#### 4.2. Sensoru montāža

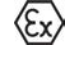

Sensorus idOil var uzstādīt sprādzienbīstamas vides 0. zonā. Nenoņemiet sensoru apzīmējumus no kabeļiem vai sensoru korpusiem.

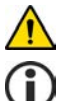

Izlasiet sadaļu "Vispārīgi drošības norādījumi" pirms montāžas.

Attiecīgā separatora instrukcijās noskaidrojiet pareizo sensora montāžas dziļumu.

Piemēram, sensora montāžu var veikt, sensoru iekarot kabelī (sk. nākamo attēlu). Apkopes šahtā atstājiet pietiekami garu sensora vai pagarinātāja kabeli, lai nodrošinātu vieglu sensora izcelšanu pārbaudes un tīrīšanas nolūkā.

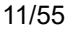

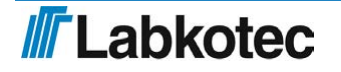

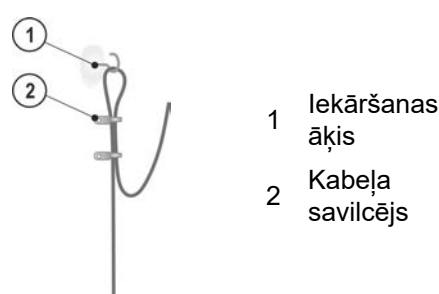

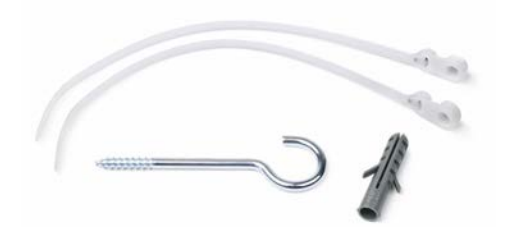

Attēls 7. Sensora iekāršanas piemērs

Attēls 8. Sensora montāžas piederumi LMS-SAS5

#### 4.2.1. Augsta šķidruma līmeņa sensora idOil-LIQ montāža

Sensors parasti atrodas gaisā, un, ja tā jutīgais elements iegremdējas šķidrumā, sensors izdod trauksmes signālu. Sensoru uzstāda atbilstošā augstumā virs parastā šķidruma līmeņa (L), lai brīdī, kad šķidrums sasniedz jutīgo elementu, tiktu aktivizēts trauksmes signāls, kas informē par pārplūdi.

Pārplūde ir iespējama, piemēram, šādos gadījumos:

- filtrs ir netīrs;
- ir nosprostojusies automātiskās aizvēršanas ierīce;
- izplūdes caurule ir nosprostota kāda cita iemesla dēļ.

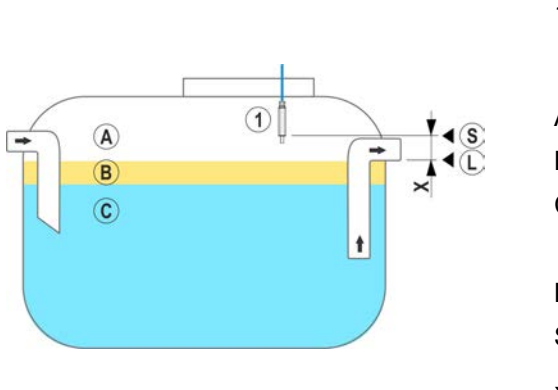

- 1 Augsta šķidruma līmeņa sensors idOil-LIQ
- A Gaiss
- B Eļļa
- C Ūdens
- L Parastais šķidruma līmenis
- S Sensora aktivizēšanās punkts
- X Šķidruma līmeņa trauksmes robeža (maksimālais virsmas līmenis)

#### Attēls 9. Augsta šķidruma līmeņa robežas sensora idOil-LIQ montāža

#### 4.2.2. Sensora idOil-OIL montāža

Sensors ir jāiegremdē vajadzīgajā montāžas dziļumā, kad šķidrums separatorā ir darba līmenī (L).

Montāžas dziļums ir atkarīgs no:

- separatora veida;
- separatora formas;
- separatora ellas nodalījuma tilpuma un augstuma.

Sensoram vienmēr ir jābūt iegremdētam šķidrumā. Trauksmes signāls tiek aktivizēts, kad eļļas slāņa apakšējā virsma sasniedz trauksmes signāla aktivizēšanas punktu (S), t. i., kad sensora mērelektrodu pārklāj eļļa.

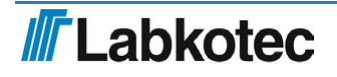

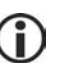

Kad sensors nonāk saskarē ar gaisu, tas aktivizē trauksmes signālu. Šī iemesla dēļ separators pēc iztukšošanas vienmēr ir jāpiepilda ar ūdeni.

1 Ellas sensors idOil-OIL

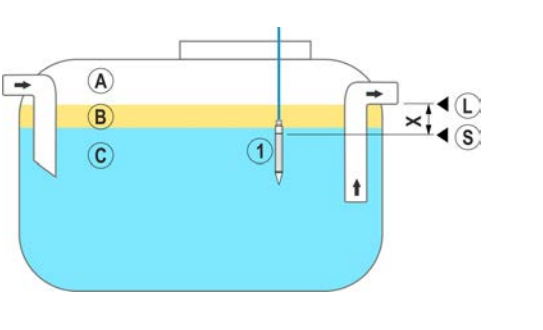

- A Gaiss
- B Ella
- C Ūdens
- L Parastais šķidruma līmenis
- S Trauksmes signāla aktivizēšanās punkts
- X Maksimāli pieļaujamais eļļas slāņa biezums

Attēls 10. Sensora idOil-OIL montāža

#### 4.2.3. Nogulšņu sensora idOil-SLU montāža

Sensors izdod trauksmes signālu, informējot par nogulsnēm, smiltīm un cietvielām, kas uzkrājušās separatora apakšā.

Precīzs sensora montāžas dziļums ir atkarīgs no:

- separatora veida;
- separatora formas;
- maksimāli pieļaujamā nogulšņu slāņa biezuma.

Sensoram vienmēr ir jābūt iegremdētam šķidrumā. Trauksmes signāls tiek aktivizēts, kad nogulšņu slānis sasniedz trauksmes signāla aktivizēšanās punktu (S), kas atrodas sensora atstarpē (T).

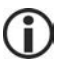

Kad sensors nonāk saskarē ar gaisu, tas aktivizē trauksmes signālu. Šī iemesla dēļ separators pēc iztukšošanas vienmēr ir jāpiepilda ar ūdeni.

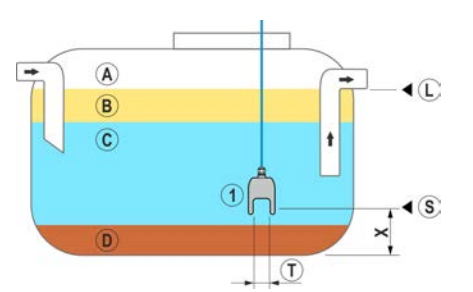

Attēls 11. Nogulšņu sensora idOil-SLU montāža

- 1 Nogulšņu sensors idOil-SLU
- A Gaiss
- B Eļļa
- C Ūdens
- D Nogulsnes
- L Parastais šķidruma līmenis
- S Trauksmes signāla aktivizēšanās punkts
- X Maksimāli pieļaujamais nogulšņu slāņa augstums
- T Sensora atstarpe

# 5. Savienojumi

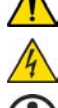

Izlasiet sadaļu "Vispārīgi drošības norādījumi" pirms montāžas.

Savienojumus izveidojiet, kad ierīce ir atvienota no strāvas padeves.

Savienojumu shēmās izmantotie apzīmējumi ir atrodami sadaļā aiz shēmām.

# 5.1. Savienojumu shēmas

5.1.1. Savienojums ar vienu sensoru

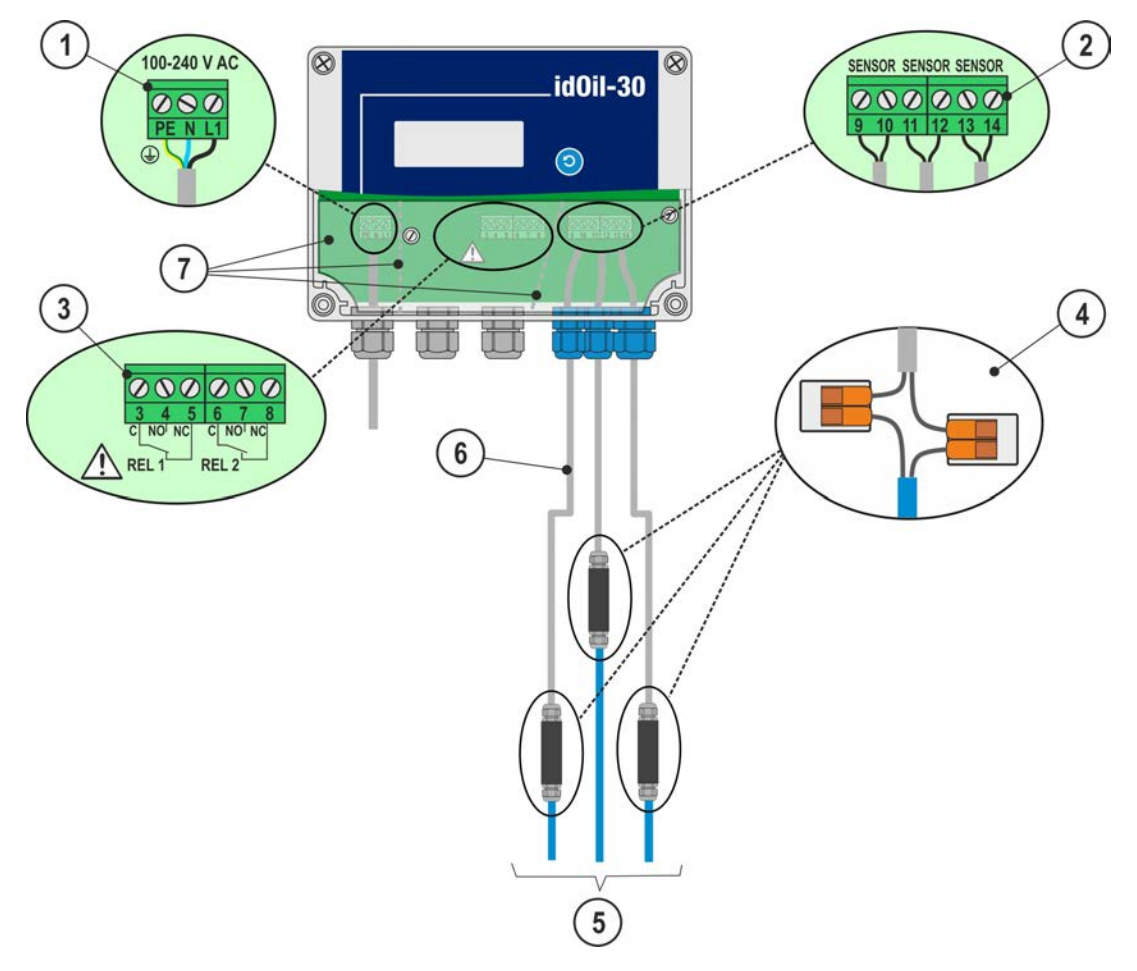

Attēls 12. Savienojums ar vienu sensoru

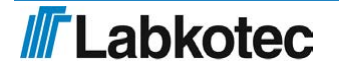

#### 5.1.2. Savienojums ar diviem sensoriem

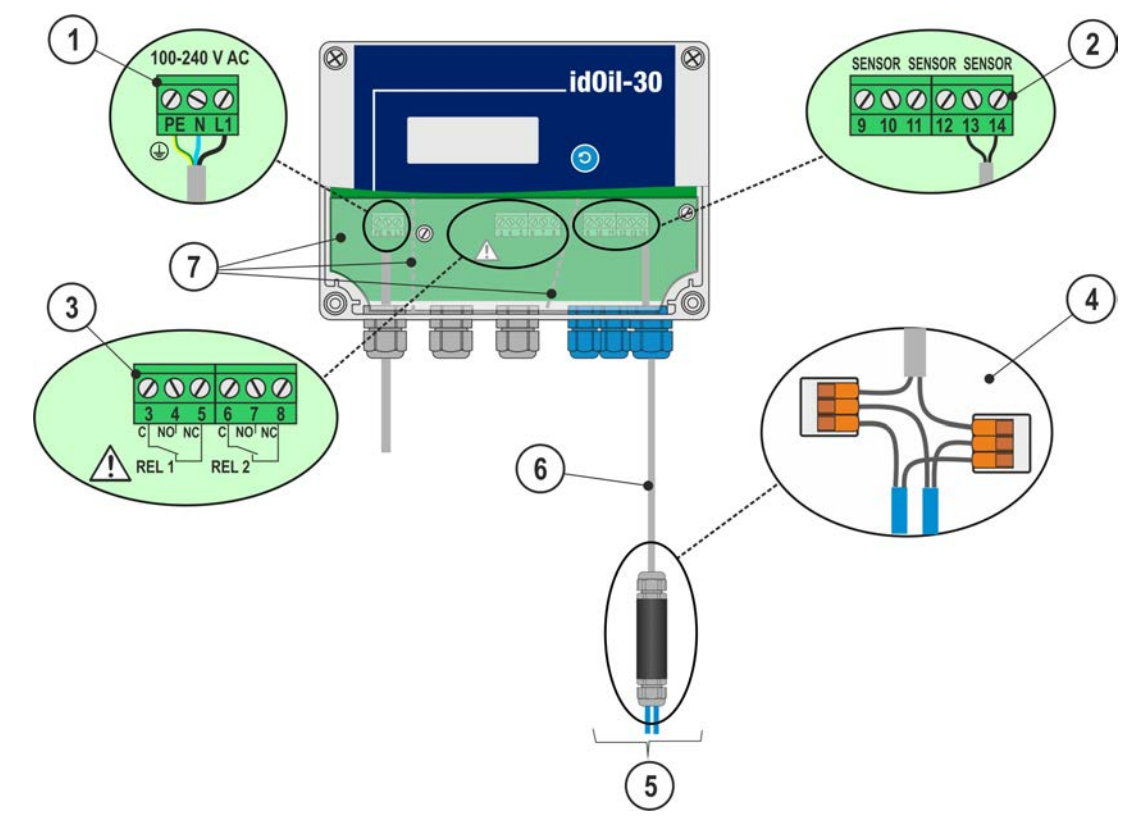

Attēls 13. Savienojums ar diviem sensoriem

5.1.3. Savienojums ar trim sensoriem

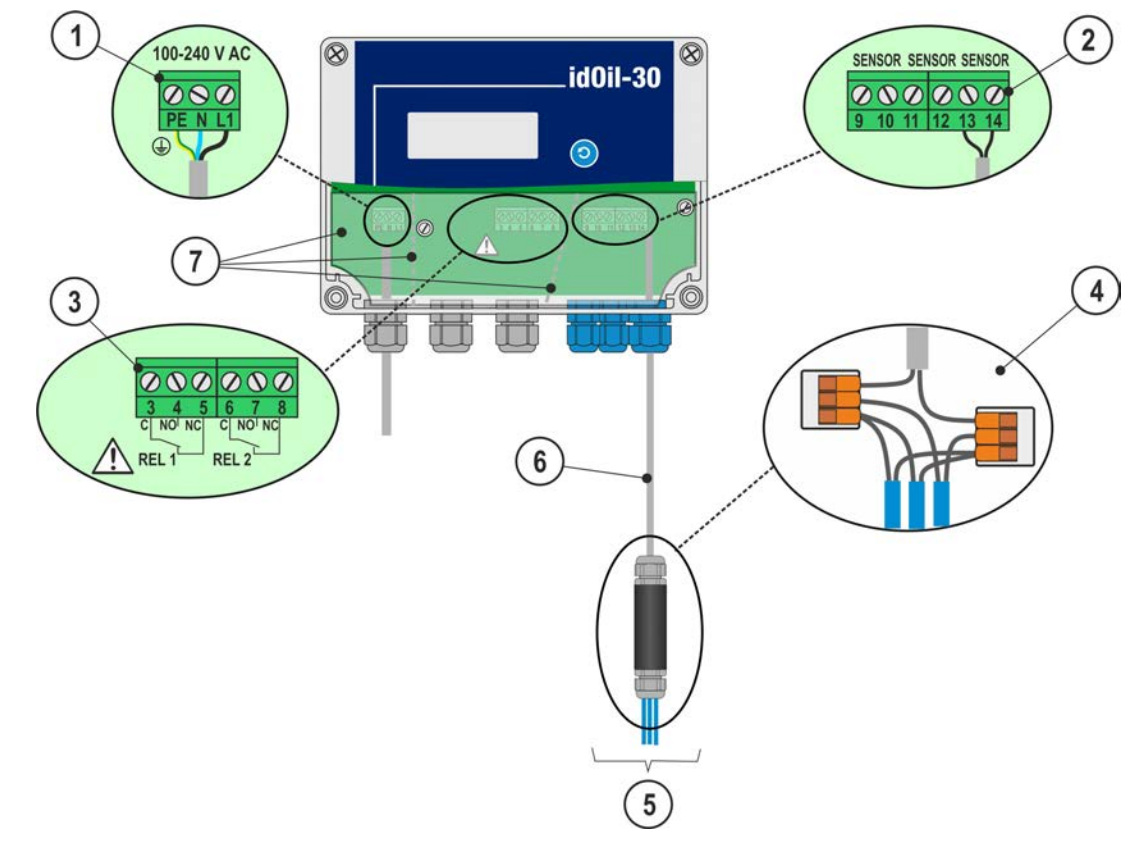

Attēls 14. Savienojums ar trim sensoriem

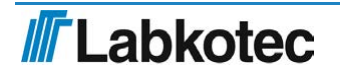

### 5.2. Savienojumu shēmu skaidrojums

- Barošanas spriegums 100–240 V maiņstrāva (Piezīme. Ierīcei nav elektrotīkla slēdža. Skatīt sadaļu "Vispārīgi drošības norādījumi")
  - PE = aizsardzības zemējuma savienotājs
  - N = nulles vada savienotājs
  - L1 = fāzes vada savienotājs

Strāvas padeves kabelis 3 x 1,5–2,5 mm<sup>2</sup> (AWG16–AWG13). Barošanas sprieguma drošinātāja maksimālā strāva ir 16 A.

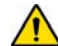

UL/CSA Strāvas padeves kabelis 3 x 1,5–2,1 mm<sup>2</sup> (AWG16–AWG14). Barošanas sprieguma drošinātāja maksimālā strāva ir 10 A.

Nosakot kabeļa maksimālo spriegumu, ir jāņem vērā barošanas sprieguma un vietējā barošanas sprieguma pielaides.

- 2 Sensora savienotāji
  - 9 = 1. sensors, 1. savienojums
  - 10 = 1. sensors, 2. savienojums
  - 11 = 2. sensors, 1. savienojums
  - 12 = 2. sensors, 2. savienojums
  - 13 = 3. sensors, 1. savienojums
  - 14 = 3. sensors, 2. savienojums

Sensora savienojums ir digitāla kopne bez polaritātes, t. i., nav nozīmes, ar kuru sensora terminālu vadi ir savienoti.

- 3 Releja izejas
  - 1. RELEJS
  - 3 = Releja kopējais kontakts
  - 4 = Kontakts, kas atveras trauksmes situācijā
  - 5 = Kontakts, kas aizveras trauksmes situācijā
  - 2. RELEJS
    - 6 = Releja kopējais kontakts
    - 7 = Kontakts, kas atveras trauksmes situācijā
    - 8 = Kontakts, kas aizveras trauksmes situācijā

 $\wedge$ 

Ĩ

Jāņem vērā tehniskajās specifikācijās norādītās maksimālās vērtības.

4 Kabeļu savienotājs:

LCJ1-1 vienam sensoram

- LCJ1-2 diviem sensoriem
- LCJ1-3 trim sensoriem
- 5 Sensori
- 6 Pagarinājuma kabelis, piemēram, aizsargāts, vīts pāris, 2 x 0,5 mm<sup>2</sup>, maksimālā pretestība 68 Ohm.

Papildu vadi un ekranējums ir uzmanīgi jānogriež un jāizolē.

7 Aizsargplāksne

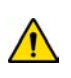

Ārējo savienojumu savienotāji uz aizsargplāksnes ir atdalīti ar atdalošajām sieniņām. Atdalošās sieniņas nedrīkst demontēt. Pēc kabeļu pievienošanas savienojumus nosedzošā aizsargplāksne ir jāuzstāda no jauna.

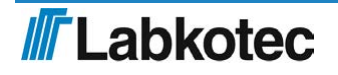

#### Nodošana ekspluatācijā 6.

lerīces nodošana ekspluatācijā var notikt divos veidos, kas aprakstīti šādās sadaļās:

- "Vienkāršā nodošana ekspluatācijā" •
- "Nodošana ekspluatācijā, izmantojot pārlūkā balstīto lietotāja saskarni"

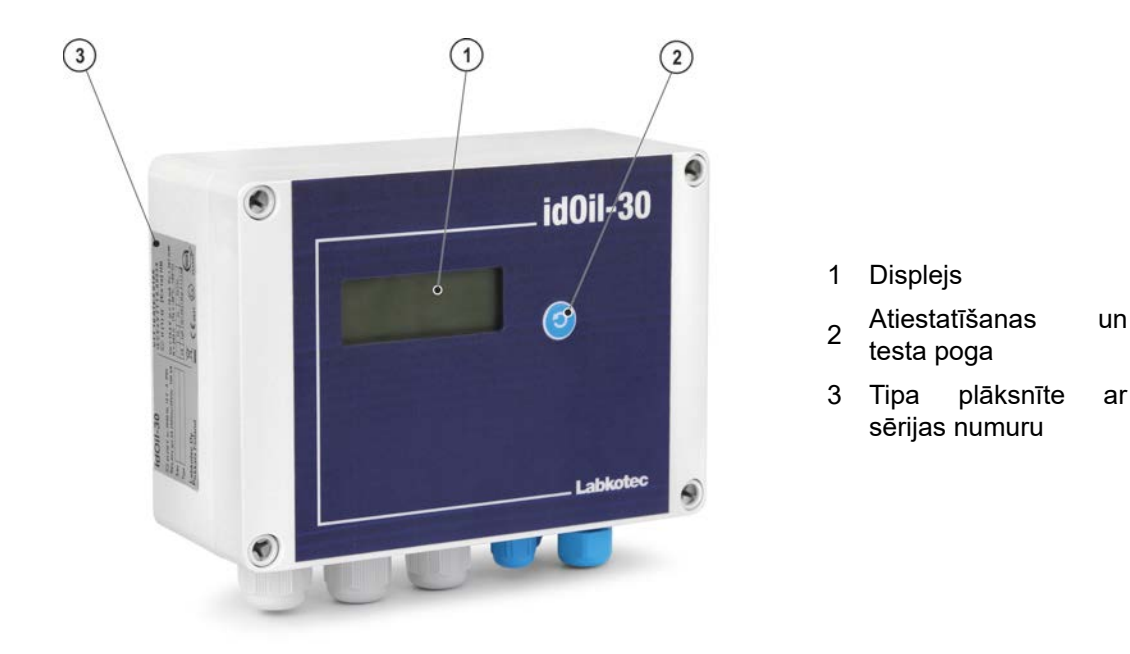

Attēls 15. Lietotāja saskarnes apraksts

#### 6.1. Vienkārša ievade ekspluatācijā

Pārliecinieties, ka vadības ierīcē ir instalēti un pievienoti visi sensori saskaņā ar iepriekšējos punktos norādītajām instrukcijām.

Pievienojiet vadības ierīci barošanas avotam.

Vadības ierīces displejā tiek parādīts paziņojums: "NAV SENSORU".

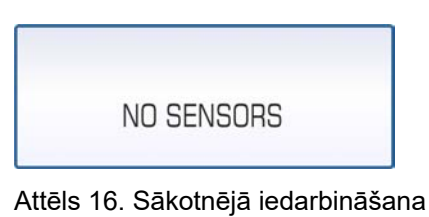

Atveriet vadības ierīces pārsegu.

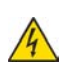

ELEKTROŠOKA APDRAUDĒJUMS! Nenonemiet savienotāja aizsardzības plāksni un nepieskarieties daļām, kurās ir spriegums.

Īsi piespiediet sensora identifikācijas pogu (1).

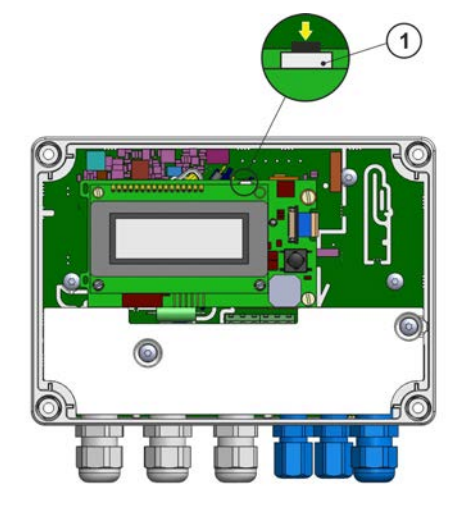

Attēls 17. Sensora identifikācijas poga

ar

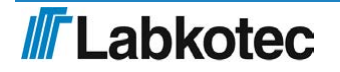

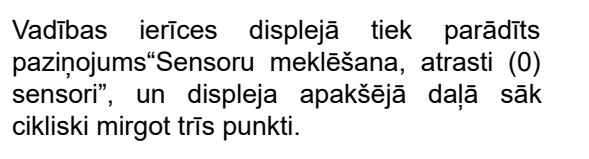

Atkarībā no tā, cik sensori ir pievienoti vadības ierīcei, displejā var parādīties šāds paziņojums, piemēram: "Sensoru meklēšana, atrasti (3) sensori".

Pēc tam, kad ir identificēti visi sensori, displejā tiek parādīts šāds paziņojums: "SISTĒMA OK".

Aizveriet korpusa pārsegu.

idOil separatora trauksmes signālu sistēma tagad darbojas ar rūpnīcas iestatījumiem.

Attēls 20. Atrasti visi sensori.

Ja vadības ierīce neidentificē visus pievienotos sensorus.

Pārbaudiet sensoru savienojumus.

Pēc pārbaudes vēlreiz nospiediet sensora identifikācijas pogu.

Vadības ierīce meklēs sensorus aptuveni 2 minūtes, ja vien jau nebūs atrasti trīs sensori.

Sensoru meklēšanu var pārtraukt, nospiežot sensora identifikācijas pogu un turot piespiestu 5 sekundes.

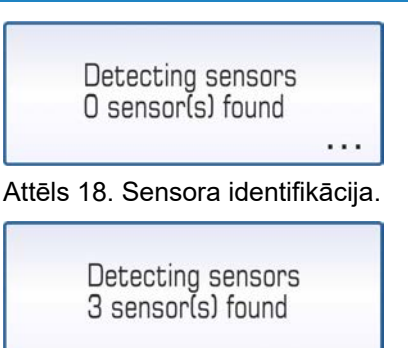

Attēls 19. Atrasti trīs sensori.

SYSTEM OK

#### SIM kartes uzstādīšana (tikai idOil-30 3G modelim, papildu iespēja)

# ELEKTROŠOKA

APDRAUDĒJUMS! Nenoņemiet savienotāja aizsardzības plāksni un nepieskarieties daļām, kurās ir spriegums.

Pārliecinieties, ka ierīce ir atslēgta no barošanas avota.

Atveriet vadības ierīces pārsegu un pārliecinieties, ka savienojuma aizsardzības plāksne atrodas tai paredzētajā vietā!

Izvelciet SIM kartes turētāju (2) no 3G moduļa un ievietojiet turētājā nano-SIM (1).

lebīdiet turētāju atpakaļ 3G modulī, kā parādīts attēlā.

Aizveriet pārsegu un pievienojiet vadības ierīci barošanas avotam.

Kad vadības ierīce meklē tīklu, lokālā displeja labās puses augšējā stūrī ir redzama signāla stipruma josla ar X simbolu.

Kad vadības ierīce ir atradusi tīklu, X simbols pazūd un lokālā displeja labās puses augšējā stūrī saglabājas signāla stipruma josla.

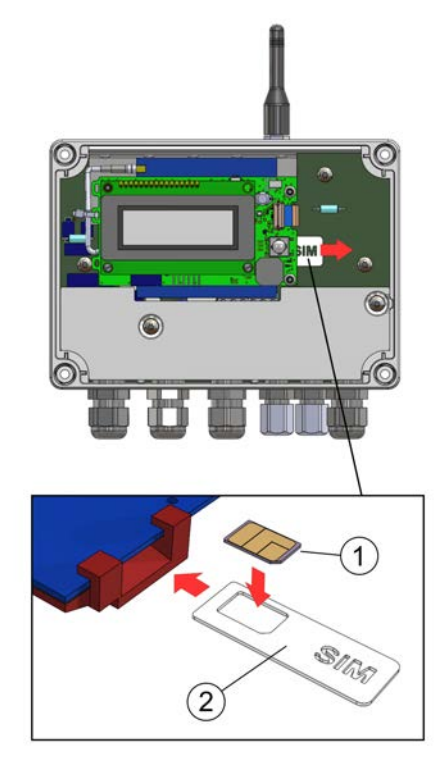

#### Attēls 21. SIM kartes uzstādīšana

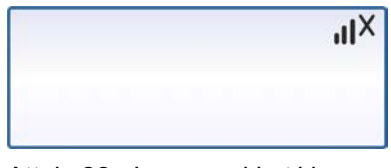

Attēls 22 . Ierīce meklē tīklu

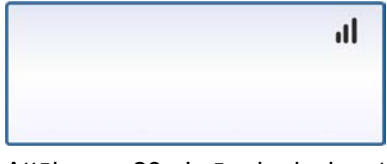

Attēls 23. lerīce ir pievienota tīklā

### 6.2. idOil vadības bloka rūpnīcas iestatījumi

| Sistāmas iestatījumi     | Valoda                                                        | angļu         |
|--------------------------|---------------------------------------------------------------|---------------|
| Sistemas lestatijumi     | Datums un laiks                                               | nav iestatīts |
|                          | Trauksmes signāla zummers                                     | ieslēgts (on) |
| Trauksmes signāla        | Trauksmes signāla atkārtošana<br>(24 h)                       | ieslēgts (on) |
| iestatījumi              | Trauksmes signāla aizture visiem sensoriem                    | 10 s          |
|                          | Trauksmes signāla atiestatīšanas<br>poga                      | ieslēgts (on) |
| Pārbaudes<br>iestatījumi | Pārbaudes intervālu skaitītājs un<br>brīdinājums par pārbaudi | nav iestatīts |

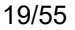

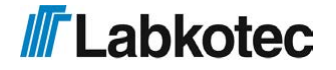

|                    | 1. relejs                | Pievienotie sensori                                                     | Visi vadības blokam<br>pievienotie sensori                                 |
|--------------------|--------------------------|-------------------------------------------------------------------------|----------------------------------------------------------------------------|
|                    |                          | funkcija                                                                | funkcija sensora izdota<br>trauksmes signāla un sensora<br>kļūmes gadījumā |
|                    |                          | apkopes perioda<br>trauksmes signāls                                    | izslēgts (off)                                                             |
| Palaia iastatījumi |                          | releja darbība tiek<br>atjaunota, kad<br>trauksmes signālu<br>atiestata | nē                                                                         |
|                    | 2. relejs                | Pievienotie sensori                                                     | Visi vadības blokam<br>pievienotie sensori                                 |
|                    |                          | funkcija                                                                | funkcija sensora izdota<br>trauksmes signāla un sensora<br>kļūmes gadījumā |
|                    |                          | apkopes perioda<br>trauksmes signāls                                    | izslēgts (off)                                                             |
|                    |                          | releja darbība tiek<br>atjaunota, kad<br>trauksmes signālu<br>atiestata | nē                                                                         |
|                    | Atskaite īsziņas formātā |                                                                         | lespējot atskaites: nē                                                     |
| M2M iestatījumi    | LabkoNet                 |                                                                         | lespējot LabkoNet<br>pakalpojumu: izslēgts (off)                           |

Rūpnīcas iestatījumu atjaunošana ir aprakstīta sadaļā "lestatījumi".

#### 6.3. levade ekspluatācijā, izmantojot pārlūkā bāzētu lietotāja saskarni

levadi ekspluatācijā var veikt, arī izmantojot vadības ierīcē iebūvēto pārlūkā bāzētu lietotāja saskarni. Lai to izdarītu, ir jāizveido lokālais WLAN savienojums starp idOil vadības ierīci un termināla ierīci, piemēram, viedtālruni, PK vai planšeti.

Papildu informācija par pārlūkā bāzētas saskarnes lietošanu ir sniegta sadaļā "Pārlūkā bāzētas saskarnes lietošana".

#### 6.3.1. WLAN savienojuma izveidošana

Pievienojiet idOil vadības ierīci barošanas avotam.

Displejā tiek parādīts attēlā redzamais paziņojums: "NAV SENSORU".

▶ Īsi piespiediet atiestatīšanas pogu.

Displeja kreisās puses augšējā stūrī parādās simbols, kas norāda WLAN tīkla savienojumu.

Ja ierīce jau ir ieslēgta, divreiz nospiediet atiestatīšanas pogu; ar pirmo reizi tiek aktivizēta fona gaisma, un ar otro tiek aktivizēts WLAN savienojums.

| bpt |            |  |
|-----|------------|--|
|     | NO SENSORS |  |
|     | NO SENSORS |  |

Attēls 24. WLAN tīkls ieslēgts

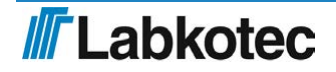

Izveidojiet WLAN savienojumu starp idOil vadības ierīci un termināļa ierīci, kā norādīts turpmāk.

- 1. Izmantojiet termināļa ierīces tīkla iestatījumus, lai atrastu WLAN tīklu, ko rada idOil ierīce.
- levadiet WLAN tīkla paroli. Parole ir piecas nulles, pēc kurām ir ierīces sērijas numura pēdējie astoņi simboli. Sērijas numurs atrodas uz idOil ierīces tipa plāksnītes.
   Piemēram, ja sērijas numurs ir 8540564\_1112118J, WLAN parole ir 000001112118J.
- 3. Atveriet termināļa ierīces tīmekļa pārlūku un ievadiet IP adresi: 192.168.0.1.

Tagad ir izveidots savienojums starp termināļa ierīci un idOil vadības ierīci.

WLAN tīkls saglabāsies aktīvs 10 minūtes pēc tam, kad termināļa ierīce tam vairs nebūs pievienota.

Nākamajās sadaļās ir sīki aprakstīti pasākumi, kas jāveic saistībā ar lietošanas sākšanu.

#### 6.3.2. Sistēmas iestatījumi

Attēlā redzamais sistēmas iestatījumu skats tiek atvērts pārlūkā.

| dO            | dOil                                                  |  |
|---------------|-------------------------------------------------------|--|
| 1             |                                                       |  |
|               |                                                       |  |
| Syst          | System settings                                       |  |
| Set s         | Set system language                                   |  |
| ۲             | English                                               |  |
| 0             | O Deutsch                                             |  |
| 0             | O Suomi                                               |  |
| Set s<br>Date | Set system date and time<br>Date (year - month - day) |  |
| Time          | Time                                                  |  |
| Time :<br>Cer | Time zone<br>Central European Time (UTC+1)            |  |
| 🗆 Au          | Automatic daylight saving time                        |  |
| 9             | Save                                                  |  |

Attēls 25. Sistēmas iestatījumi

Izpildiet turpmāk norādītās darbības.

- 1. Atlasiet vēlamo valodu kā aktīvo valodu. Noklusējuma valoda ir angļu.
- 2. Sistēmas datuma un laika iestatīšanas laukos ievadiet
  - datumu: gads-mēnesis-diena
  - laiku: stundas-minūtes
- 3. Atlasiet laika zonu.
- 4. Ja nepieciešams, aktivizējiet automātisko vasaras/ziemas laika iestatīšanu.
- 5. Pabeidziet, nospiežot pogu "Saglabāt" .

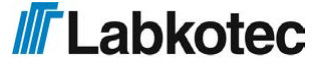

Pēc tam, kad ir iestatīti sistēmas iestatījumi, vadības ierīce pārslēdzas sensora identifikācijas režīmā un pieprasa paroli, kā parādīts attēlā.

| Sensor Identification                                                         |  |  |  |  |
|-------------------------------------------------------------------------------|--|--|--|--|
| Please login                                                                  |  |  |  |  |
| To access the advanced features, please insert the correct password. Password |  |  |  |  |
| Show password                                                                 |  |  |  |  |
| Login Cancel                                                                  |  |  |  |  |

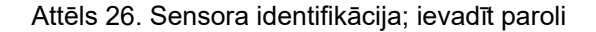

levadiet paroles laukā 1234 un nospiediet pogu "Pieteikšanās".

Ja iepriekš neviens sensors nav identificēts, tiek parādīts šeit redzamais skats.

| idOil                   | 2018-06-11 09:59 |
|-------------------------|------------------|
| A 	≡ Menu               | <b>a</b>         |
| Sensor Identification   |                  |
| Detect sensors (i) Help |                  |
| No sensors found        |                  |

Attēls 27. Sensora identifikācija; sensori nav atrasti

Nospiediet pogu "Atrast sensorus" . Vadības ierīce sāk meklēt pievienotos sensorus.

Pēc atrašanas tiek parādīts attēlā redzamais paziņojums. Piemērā ir pievienoti trīs sensori.

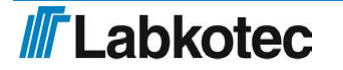

| idOil                                   |        | 2018-06-11 08:3 |
|-----------------------------------------|--------|-----------------|
| ☆ ■ Menu ☆ Settings                     |        | £               |
| Sensor Identification                   |        |                 |
| Detect sensors (i) Help                 |        |                 |
| Sensor 1                                |        |                 |
| Serial number                           |        |                 |
| 01742                                   |        |                 |
| Sensor type                             |        |                 |
| Oil Level sensor                        |        |                 |
| Description                             |        |                 |
|                                         | 0 / 55 |                 |
| Save                                    |        |                 |
| Sensor 2                                |        |                 |
| Serial number<br>64086                  |        |                 |
| Sensor type<br>High Liquid Level sensor |        |                 |
| Description                             |        |                 |
| probe2                                  | 6/55   |                 |
| Save                                    |        |                 |
| Capper 2                                |        |                 |
| Sensor S                                |        |                 |
| Serial number<br>53805                  |        |                 |
| Sensor type                             |        |                 |
| Sludge Level sensor                     |        |                 |
| Description                             |        |                 |
|                                         | 0 / 55 |                 |
|                                         |        |                 |
| Save                                    |        |                 |

Attēls 28. Sensora identifikācija; sensori atrasti

▶ Ja nepieciešams, ievadiet sensoru identifikatorus laukā "Apraksts" un nospiediet pogu "Saglabāt".

Ja vadības ierīce neidentificē visus pievienotos sensorus,

pārbaudiet sensora savienojumus.

Pēc šīs pārbaudes veikšanas vēlreiz nospiediet pogu "Atrast sensorus" .

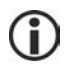

Vadības ierīce meklēs sensorus aptuveni 2 minūtes, ja vien jau nebūs atrasti trīs sensori. Pēc meklēšanas ierīce parāda atrasto sensoru skaitu pārlūka skatā un paziņojumu "Sistēma OK" vadības ierīces displejā.

Sensora meklēšanu var pārtraukt, nospiežot pogu "Pārtraukt meklēšanu".

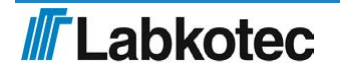

| Menu Settings    Sensor Identification    O Letect sensors    Stop detecton    () Hep    Sensor 1 Serial number O/ 15  Sensor 2 Sensor 2 Sensor 12 Sensor 12 Sensor 12 Sensor 12 Sensor 12 Sensor 12 Sensor 12 Sensor 12 Sensor 12 Sensor 12 Sensor 12 Sensor 12 Sensor 12 Sensor 12 Sensor 14 High Liquid Level sensor Description 0 / 55                                                                                                    |                                 |        |  |
|----------------------------------------------------------------------------------------------------|---------------------------------|--------|--|
| Sensor Identification                                                                                                    | 😭 🔳 Menu 🌣 Settings             |        |  |
| Sensor 1   Sensor 1   Sensor 1   Sensor type   0/12/2   Sensor type   0/15   Serription   0/15   Sensor 2   Sensor 1   Sensor 1   Sensor 1   Sensor 2   Sensor 1   Sensor 1   Sensor 2   Sensor 1   Sensor 2   Sensor 1   Sensor 1   Sensor 2   Sensor 1   Sensor 1   Sensor 1   Sensor 1   Sensor 1   Sensor 2   Sensor 2   Sensor 1   Sensor 2   Sensor 2   Sensor 2   Sensor 1   Sensor 2   Sensor 2   Sensor 1   Sensor 2   Sensor 1   Sensor 2   Sensor 1   Sensor 2   Sensor 2   Sensor 1   Sensor 2   Sensor 2   Sensor 2   Sensor 2   Sensor 3   Sensor 4   Sensor 5   Sensor 5   Sensor 5   Sensor 5   Sensor 6   Sensor 7   Sensor 7   Sensor 7   Sensor 7   Sensor 8   Sensor 9   Sensor 9   Sensor 9   Sensor 9   Sensor 9   Sensor 9   Sensor 9   Sensor 9   Sensor 9   Sensor 9 | Sensor Identification           |        |  |
| Sensor 1 serial number 01742 sensor type OII Level sensor Description Save Sensor 2 Sensor 2 Sensor type High Liquid Level sensor Description I I I I I I I I I I I I I I I I I I I                                                                                                    | C Detect sensors Stop detection | lþ     |  |
| serial number<br>01742<br>Sensor type<br>OII Level sensor<br>Description<br>Save<br>Sensor 2<br>Sensor 2<br>Sensor type<br>High Liquid Level sensor<br>Description<br>( ) / 55                                                                                                    | Sensor 1                        |        |  |
| Sensor type<br>OII Level sensor<br>Description<br>Save<br>Sensor 2<br>Sensor 2<br>Sensor type<br>High Liquid Level sensor<br>Description<br>0 / 55                                                                                                    | Serial number<br>01742          |        |  |
| Oil Level sensor  Description  Save  Sensor 2  Sensor 2  Sensor type High Liquid Level sensor  Description  0 / 55                                                                                                    | Sensor type                     |        |  |
| Description  Save  Sensor 2  Sensor 2  Sensor type High Liquid Level sensor  Description  0 / 55                                                                                                    | Oil Level sensor                |        |  |
| Save Sensor 2 Sensor type High Liquid Level sensor Description 0 / 55                                                                                                    | Description                     |        |  |
| Save Sensor 2 Sensor 2 Sensor type High Liquid Level sensor Description 0 / 55                                                                                                    |                                 | 0 / 55 |  |
| Sensor 2<br>Serial number<br>64096<br>Sensor type<br>High Liquid Level sensor<br>Description<br>0 / 55                                                                                                    | Save                            |        |  |
| Serial number<br>64086<br>Bensor type<br>High Liquid Level sensor<br>Description<br>0 / 55                                                                                                    | Sensor 2                        |        |  |
| 64086<br>Sensor type<br>High Liquid Level sensor<br>Description<br>0 / 55                                                                                                    | Serial number                   |        |  |
| Sensor type<br>High Liquid Level sensor<br>Description 0 / 55                                                                                                    | 64086                           |        |  |
| High Liquid Level sensor Description 0 / 55                                                                                                    | Sensor type                     |        |  |
| Description 0 / 55                                                                                                    | High Liquid Level sensor        |        |  |
| 0 / 55                                                                                                    | Description                     |        |  |
|                                                                                                    |                                 | 0 / 55 |  |
|                                                                                                    |                                 |        |  |

Attēls 29. Sensora identifikācija, pārtraukt meklēšanu

Pēc tam, kad visi sensori ir identificēti un tiem ir norādīti individuālie apraksti:

nospiediet pogu "Sākuma ekrāns" augšējā kreisajā stūrī:

idOil separatora trauksmes signālu sistēma tagad darbojas ar rūpnīcas iestatījumiem.

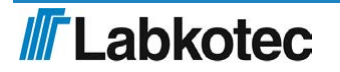

# 7. Darbība

Pēc uzstādīšanas un nodošanas ekspluatācijā idOil separatora trauksmes signāla sistēma darbojas pilnīgi autonomi un pastāvīga uzraudzība tai nav nepieciešama.

Sistēmas stāvokli, trauksmes signālus un kļūmes var aplūkot vadības bloka displejā, kā arī ar pārlūkā balstītās lietotāja saskarnes starpniecību.

Lokālā displeja fona apgaismojums parasti ir izslēgts. Fona apgaismojumu var ieslēgt, īsi nospiežot atiestatīšanas/testa pogu.

Trauksmes signālus var nosūtīt uz automatizācijas sistēmām, izmantojot relejus un mobilos savienojumus.

Visi sistēmas savienojumi un funkcijas ir aprakstīti tālāk redzamajā attēlā, bet sīkāka informācija par tiem ir sniegta nākamajās sadaļās.

Zummera un releju darbību var izmainīt, lietojot pārlūkā balstīto lietotāja saskarni. Ja nav norādīts citādi, šajā sadaļā ir aprakstīta ierīces darbība saskaņā ar rūpnīcas iestatījumiem. Skatīt sadaļu "Nodošana ekspluatācijā".

3

4

5

1 Lokālais displejs

2 Atiestatīšanas un testa poga

Tīkla pieslēguma kabeļa ievads

īsziņas starpniecību (opcija).

Sensora savienojumi, 3 gab. (zili)

Releju pieslēguma kabeļa ievadi, 2 gab.

Vietējais WLAN savienojums piekļuvei pie pārlūkā balstītās lietotāja saskarnes. 3G modems attālinātai iestatīšanai un trauksmes signālu nosūtīšanai ar

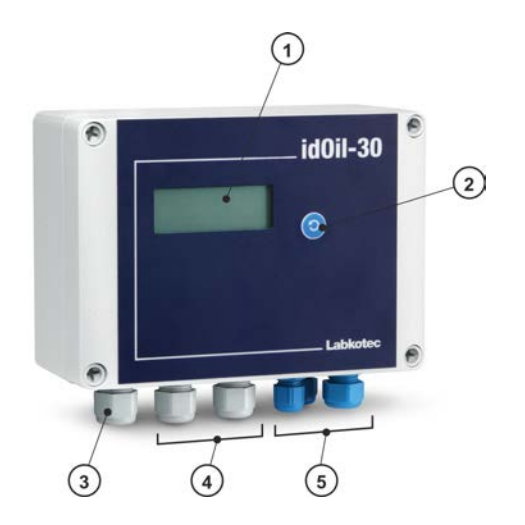

Attēls 30. Vadības bloka idOil iezīmes

7.1. Lokālais displejs un trauksmes signāli

#### Lokālais displejs

Četru rindu lokālais displejs priekšējā panelī informē par sistēmas statusu, iespējamiem trauksmes signāliem un kļūmēm. Trauksmes signāla gadījumā tiek parādīts trauksmes signālu aktivizējušā sensora tips (augsta šķidruma līmeņa, eļļas vai nogulšņu). Papildus tam displeju var izmantot arī ar nodošanu ekspluatācijā saistītās klienta informācijas (uzņēmums un tālruņa numurs) attēlošanai (nav rūpnīcas iestatījums).

Ja ir iestatīts laiks, ierīce katram trauksmes signālam rāda laika zīmogu.

Ja ir aktivizēta apkopes signāla funkcija (nav rūpnīcas iestatījums), displejā var tikt parādīts nākamais apkopes mēnesis. Apkopes datums tiek parādīts pārlūkā balstītajā lietotāja saskarnē.

Ja attēlojamā informācija neietilpst vienā ekrānā, tā tiks sadalīta pa vairākiem logiem. Šajā gadījumā displeja apakšējā labajā stūrī būs redzams atvērtā loga numurs un kopējais logu skaits, piemēram, 1/2. Logi tiek secīgi atvērti ar 5 sekunžu intervālu.

Trauksmes signāli

Trauksmes un kļūmju situācijas

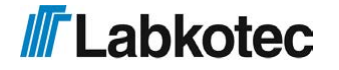

Informācija par trauksmes signāliem tiek parādīta lokālajā displejā.

Pēc trauksmes signāla aiztures (10 s):

- zummers atskaņo trauksmes signālu un displeja fona apgaismojums sāk mirgot.
- Releji tiek ieslēgti trauksmes signāla stāvoklī. Trauksmes un kļūmju situāciju gadījumā abiem relejiem tiek atvienota strāvas padeve (rūpnīcas iestatījums). Šie releji ir atteikumdroša tipa releji, t. i., trauksmes režīmā tie pārslēdzas arī barošanas sprieguma zuduma gadījumā.
- Ja sistēma ir aprīkota ar 3G moduli (idOil-30 3G modulis, opcija), ierīce nosūta trauksmes un kļūmes īsziņu uz attiecīgā adresāta tālruņa numuru.

Trauksmes signālus var iedalīt trīs grupās: līmeņa, kļūmes un apkopes trauksmes signāls.

- Līmeņa trauksmes signāla gadījumā separatorā esošais sensors ir konstatējis, ka uzraudzītais šķidruma līmenis ir sasniedzis galējo robežu (augsts šķidruma, eļļas vai nogulšņu līmenis).
- Kļūmes signāla gadījumā vadības bloks ir konstatējis kļūmi sensora elektriskajā ķēdē. Tiek uzraudzīti sakari starp vadības bloku un sensoru, kā arī īsslēgumi un elektriskās ķēdes pārtraukumi.
- Apkopes signāla gadījumā mēnešu skaitītājs ir sasniedzis noteiktu robežvērtību (1, 3, 6 vai 12 mēneši). Šī funkcija nav rūpnīcas iestatījums.

#### 7.2. Trauksmes signāla atiestatīšana

Trauksmes signālu var atiestatīt, nospiežot vākā iebūvēto testa pogu.

Trauksmes signāla atiestatīšana deaktivizē zummeru. Tomēr līdz trauksmes signāla cēloņa likvidēšanai reizi 24 stundās zummers tiek atkārtoti aktivizēts uz 10 sekundēm.

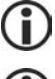

Kad trauksmes signālu atiestata ar atiestatīšanas pogu, releji savu stāvokli nemaina.

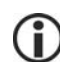

Zummera un releju darbību ir iespējams izmainīt, izmantojot pārlūkā balstīto lietotāja saskarni. Skatīt sadaļu "Pārlūkā balstītās lietotāja saskarnes izmantošana".

7.3. Pārlūkā bāzētas lietotāja saskarnes lietošana

Turpmākajās sadaļās ir aprakstīta pārlūkā bāzētas idOil lietotāja saskarnes lietošana.

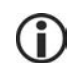

Process savienojuma izveidošanai ar pārlūkā bāzētu saskarni ir aprakstīts sadaļā "levade ekspluatācijā, izmantojot pārlūkā bāzētu lietotāja saskarni".

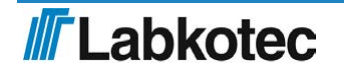

#### 7.3.1. Sākuma ekrāns

Pārlūkā bāzēta saskarne vienmēr sākas ar sākuma ekrānu, kas parādīts nākamajā attēlā. Sākuma ekrānam var piekļūt, arī nospiežot ⋒ ikonu augšējā kreisajā stūrī.

| idOil                                                                                   | 2018-07-04 12:47 |
|-----------------------------------------------------------------------------------------|------------------|
| ★ ■ Menu  Settings                                                                      | <u></u>          |
| Status view — idOil                                                                     |                  |
| Oil Level sensor                                                                        |                  |
| High Liquid Level sensor                                                                |                  |
| Sludge Level sensor                                                                     |                  |
| Inspection Next inspection 2018-08-02                                                   |                  |
| Customer Data<br>Company<br>Labkolec Oy<br>Contact name<br>Phone number<br>+35829006260 |                  |
|                                                                                         |                  |

Attēls 31. Sākuma ekrāns

Sākuma ekrānā tiek parādīti turpmāk tabulā norādītie vienumi. Izvēlnes ir sīkāk aprakstītas turpmākajās sadaļās.

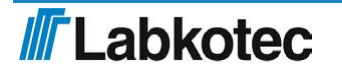

| idOil               | Vadības ierīces tipa nosaukums                                                                                                    |  |
|---------------------|----------------------------------------------------------------------------------------------------|--|
| 2017-01-04<br>16:45 | lerīces iekšējā pulksteņa datums un laiks                                                                                                    |  |
| <b>^</b>            | Sākuma ekrāna poga; uzklikšķinot uz šīs ikonas,<br>varat atgriezties sākuma ekrānā                                                                                                    |  |
| Izvēlne             | Izvēlnes iespēju atlasīšana                                                                                                    |  |
| lestatījumi         | lestatījumu izvēlne Lai pieteiktos, jāievada apkopes<br>veicēja lietotāja parole.                                                                                                    |  |
|                     | <ul> <li>idOil ierīcei ir divi lietotāju līmeņi.</li> <li>Pamatlietotājs: <ul> <li>Sākuma ekrāna augšējā labajā stūrī šis simbols nav parādīts.</li> <li>Nav tiesību konfigurēt ierīci, izņemot laika un valodas iestatījumus.</li> </ul> </li> <li>Apkopes veicējs lietotājs: <ul> <li>Sākuma ekrāna augšējās joslas augšējā labajā stūrī tiek parādīta slēdzene. Lietotājs ir pieteicies ar apkopes veicēja lietotāja paroli.</li> <li>Tiesības konfigurēt vadības ierīces iestatījumus iestatījumu izvēlnē.</li> </ul> </li> </ul> |  |
| Statusa skats       | <ul> <li>lerīcei pievienoto sensoru statuss tiek parādīts zem<br/>Statusa skata virsraksta:</li> <li>zaļa krāsa nozīmē, ka nav trauksmes signālu;</li> <li>sarkana krāsa nozīmē, ka sensorā ir trauksmes<br/>vai kļūmes statuss.<br/>Trauksmes vai kļūmes iemesls un trauksmes laiks<br/>tiek parādīts zem sensora.</li> </ul>                                                                                                    |  |
| Pārbaude            | Pārbaudes izvēlnē ierīce parāda vai nu nākamās<br>plānotās pārbaudes laiku, vai trauksmes signālu pie<br>pēdējās pārbaudes, ja plānotās pārbaudes datums ir<br>pagātnē un trauksme nav atiestatīta. Sk. "Iestatījumi".                                                                                                    |  |
| Klienta dati        | Šajā sadaļā tiek parādīts ierīcē iestatītais klients un kontaktinformācija.                                                                                                    |  |

#### 7.3.2. Izvēlnes saraksts

Izvēlnes sarakstā ir turpmāk attēlā parādītās funkcijas.

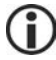

Pamatlietotāji var piekļūt izvēlnes iespējām.

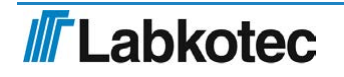

| Menu 🌣 Settings           | 8 |
|---------------------------|---|
| Alarm Log                 |   |
| tat Inspection            |   |
| Inspection Log            |   |
| O Language                |   |
| Date and Time             |   |
| Tigit Liquid Level Sensor |   |
| Sludge Level sensor       |   |
| spection                  |   |
| ixt inspection 2018-08-02 |   |
| ustomer Data              |   |
| mpany                     |   |
| bkotec Oy                 |   |
| intact name               |   |
| one number                |   |
|                           |   |

Attēls 32. Izvēlnes saraksts

#### 7.3.2.1. Trauksmes signālu žurnāls

Trauksmes signālu žurnālā tiek reģistrēti trauksmes un kļūmes situāciju laiki, atiestatīšanas laiki un laiki, kad trauksmes un kļūmes tiek likvidētas. Trauksmes signālu žurnālā tiek reģistrēti šādi notikumi:

- sensora trauksmes situācija.
   NB! Apkopes laikā izraisītās trauksmes tiek reģistrētas pārbaudes žurnālā;
- sensora kļūme;
- sensora kopnes īsslēgums;
- trauksmes signāla testēšana (atiestatīšanas poga nospiesta 3 s)
   NB! Apkopes laikā izraisītās trauksmes tiek reģistrētas pārbaudes žurnālā;
- barošanas avots izslēgts/ ieslēgts (elektroapgādes pārtraukuma sākuma un beigu laiks).

Ar pogām trauksmes signālu žurnāla apakšpusē var izpildīt šādas funkcijas:

- ielādēt papildu pozīcijas: parāda iepriekšējo trauksmi, ja visas trauksmes un kļūmes nevar vienlaikus ievietot pārlūka logā;
- atjaunināt: trauksmes signālu žurnāla skats atgriežas sākotnējā skatā, kurā tiek parādītas pēdējās trauksmes;
- saglabāt pārskatu: saglabā trauksmes signālu žurnālu .csv formātā.

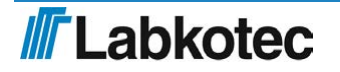

| Â    | E Menu 🏟 Settings                                                         |  |
|------|---------------------------------------------------------------------------|--|
| larm | is Log                                                                    |  |
| ~    | Studge Level sensor<br>2018-06-11 08:39<br>Sensor ok                      |  |
| ()   | Studge Level sensor<br>2018-06-11 08:39<br>Sensor fault                   |  |
| ~    | Test<br>2018-06-04 15:46<br>Test alarm off                                |  |
| (!)  | Test<br>2018-06-04 15:46<br>Test alarm                                    |  |
| ~    | Test<br>2018-06-04 15:46<br>Test alarm off                                |  |
| ()   | Test<br>2018-06-04 15:46<br>Test alarm                                    |  |
| ~    | Oil Level sensor<br>2018-06-04 13:26<br>Sensor ok                         |  |
| ~    | Studge Level sensor<br>2018-06-04 13:26<br>Sensor ok                      |  |
| ~    | High Liquid Level sensor<br>2018-06-04 13:26<br>Sensor ok                 |  |
| C    | High Liquid Level sensor<br>2018-06-04 13:18<br>Sensor fault acknowledged |  |

Attēls 33. Trauksmes signālu žurnāls

#### 7.3.2.2. Pārbaude

Ar šo funkciju tiek pievienots pārbaudes pasākums ierīces pārbaudes žurnālā. Kad reģistrē pārbaudes pasākumu, tiek atiestatīts pārbaudes skaitītājs.

- Nospiediet pogu "Sākt pārbaudi", lai aktivizētu pārbaudes veidni.
- Laukā "Pārbaudes piezīmes" ievadiet veiktos pārbaudes pasākumus un laukā "Pārbaudītāja vārds" ievadiet savu vārdu.
- Pabeidziet pārbaudes pasākumu, nospiežot pogu "Pārbaude pabeigta". Ierīce pārslēgsies uz pārbaudes žurnāla skatu.

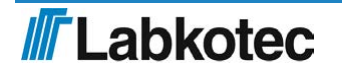

| 0 / 60 |        |
|--------|--------|
|        |        |
| 0 / 40 |        |
|        | 0 / 60 |

Attēls 34. Pārbaude

Pārbaudi var veikt arī kā ātru darbību, neizmantojot pārlūka lietotāja saskarni. Kad ir aktivizēts pārbaudes trauksmes signāls, pārbaudi var veikt, izmantojot testēšanas funkcijas darbību (sk. "Testēšanas funkcija"). Nospiediet priekšējā panelī pogu "Testēt/Atiestatīt", turiet piespiestu 3 sekundes un tad atlaidiet. Tagad pārbaudes intervāla skaitītājs un pārbaudes trauksmes signāls ir atiestatīti.

#### 7.3.2.3. Pārbaudes žurnāls

Pārbaudes žurnāla skatā vispirms tiek parādīta pēdējās pārbaudes piezīme. Pārbaudes žurnālā tiek parādītas trauksmes pārbaudes laikā. Šīs trauksmes netiek parādītas trauksmes signālu žurnālā.

Pēdējo pārbaudes piezīmi var rediģēt, bet tas nemainīs laika zīmogu. Vecās pārbaudes piezīmes vairs rediģēt nevar.

Nospiediet pogu "Saglabāt" pēc tam, kad veiktas visas iespējamās izmaiņas.

Ar pogām pārbaudes žurnāla apakšpusē var izpildīt šādas funkcijas:

- ielādēt papildu pozīcijas: parāda iepriekšējos pārbaudes pasākumus, ja visus pasākumus nevar vienlaikus ievietot pārlūka logā;
- atjaunināt: pārbaudes žurnāla skats atgriežas sākotnējā skatā, kurā tiek parādīti pēdējie pārbaudes pasākumi;
- saglabāt pārskatu: saglabā pārbaudes žurnālu .csv formātā.

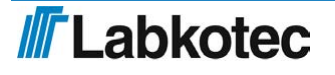

| Menu Q Settings                                             |        |
|-------------------------------------------------------------|--------|
| nspection Log                                               |        |
| Inspection: 2018-06-11 08:52                                |        |
| Labkotec Service                                            | 16 / 4 |
| IdOil-30 Inspection: Sensor cleaning and separator checking | 5976   |
| Save                                                        |        |
| Inspection: 2018-06-11 08:52                                |        |
| High liquid alarm off                                       |        |
| Inspection: 2018-06-11 08:52                                |        |
| High liquid alarm acknowledged                              |        |
| Inspection: 2018-06-11 08:52                                |        |
| Sludge level alarm off                                      |        |
| Inspection: 2018-06-11 08:52                                |        |
| High liquid atarm on                                        |        |
| Inspection: 2018-06-11 08:52                                |        |
| Sludge level alarm acknowledged                             |        |
| Inspection: 2018-06-11 08:52                                |        |
| Sludge level alarm on                                       |        |
| Inspection: 2018-06-11 08:51                                |        |
| Oil level alarm off                                         |        |
| Inspection: 2018-06-11 08:51                                |        |
| Oil level alarm acknowledged                                |        |
| Inspection: 2018-06-11 08:51                                |        |
| Oil level alarm on                                          |        |

#### Attēls 35. Pārbaudes žurnāls

# 7.3.2.4. Valoda

Valodas izvēlnē var atlasīt vienu no atbalstītajām valodām.

Atlasiet vēlamo valodu un nospiediet pogu "Atlasīt".

Pārlūka saskarnes un lokālā displeja valoda tiks mainīta uz atlasīto valodu.

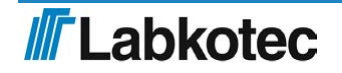

| lOi  | I                          |      |  |  | 2018-06-11 |
|------|----------------------------|------|--|--|------------|
| 1    | ■ Menu 🏚 Se                | ings |  |  |            |
|      |                            |      |  |  |            |
|      |                            |      |  |  |            |
| Lang | uage                       |      |  |  |            |
| Lang | uage<br>English            |      |  |  |            |
| Lang | Lage<br>English<br>Deutsch |      |  |  |            |

Attēls 36. Valodas atlasīšana

#### 7.3.2.5. Datums un laiks

Vadības ierīces datumu, laiku, laika zonu un automātisko ziemas/vasaras laika iestatījumu var iestatīt un atjaunināt šajā skatā.

Veiciet nepieciešamās izmaiņas un nospiediet pogu "Saglabāt".

Datums un laiks ir jāiestata (pieprasītā informācija), kad tiek izveidots pirmais WLAN savienojums ar vadības ierīci.

| idOil                                                                                                    | 2018-06-11 08:55 |
|----------------------------------------------------------------------------------------------------|------------------|
| A 	≡ Menu                                                                                                    |                  |
| Date and Time                                                                                                    |                  |
| Date (year - month - day)           2018              •             6              •             11              •             11 |                  |
| Time<br>8 1 : 55 1                                                                                                    |                  |
| Time zone       Central European Time (UTC+1)       ✓       ✓ Automatic daylight saving time                                      |                  |
| Save                                                                                                    |                  |

Attēls 37. Datums un laiks

#### 7.3.3. lestatījumu izvēlne

Funkcijas iestatījumu izvēlnē var izmantot, lai mainītu vadības ierīces iestatījumus. Iestatījumiem var piekļūt ar apkopes veicēja lietotāja paroli.

Nospiediet iestatījumu izvēlni sākuma ekrānā, šajā brīdī ierīce prasīs ievadīt paroli.

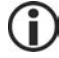

Apkopes veicēja lietotāja parole ir 1234.

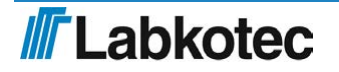

| Please login                                                         |
|----------------------------------------------------------------------|
| To access the advanced features, please insert the correct password. |
| Password                                                             |
|                                                                      |
| Show password                                                        |
| Login Cancel                                                         |

Attēls 38. Paroles pieprasījums

Ievadiet paroli un nospiediet pogu "Pieteikšanās".

lestatījumu izvēlnē ir turpmāk attēlā parādītās funkcijas. Funkcijas ir sīkāk aprakstītas nākamajos punktos.

| dOil                             |                       | 2018-06-11 1 |
|----------------------------------|-----------------------|--------------|
| A                                | © Settings            | 1            |
| _                                | Customer Data         |              |
| Status view — i                  | Inspection Settings   |              |
| Oil Level sensc                  | Sensor Identification |              |
|                                  | Relay Configuration   |              |
| High Liquid Lev                  | Software Update       |              |
| Sludge Level s                   | WLAN Settings         |              |
| nspection<br>Next inspection 201 | 8-12-08               |              |
| Customer Data                    |                       |              |
| Company                          |                       |              |
| Labkotec Oy                      |                       |              |
| Contact name                     |                       |              |
| Phone number                     |                       |              |
|                                  |                       |              |

Attēls 39. Iestatījumu izvēlne

#### 7.3.3.1. Klienta dati

Klienta datu izvēlnē varat ievadīt ierīcē turpmāk norādīto informāciju.

- Uzņēmums: piemēram, ierīces īpašnieka, piegādātāja vai apkopes uzņēmuma nosaukums. Nosaukums tiek parādīts sākuma ekrānā un vadības ierīces displejā. Displejā tiek parādītas pirmās 16 rakstzīmes.
- Kontaktinformācija: piemēram, iepriekš norādītā uzņēmuma kontaktpersonas vārds. Vārds tiek parādīts sākuma ekrānā, bet ne vadības ierīces displejā.
- Tālruņa numurs: kontaktpersonas tālruņa numurs. Tālruņa numurs tiek parādīts sākuma ekrānā un vadības ierīces displejā.
- Objekta nosaukums: šai ierīcei var ievadīt unikālu nosaukumu. Nosaukums tiek parādīts sākuma ekrānā, statusa skatajoslā un ielādētajos pārskatos, bet netiek parādīts vadības ierīces displejā.

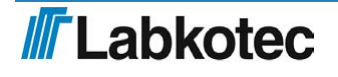

| dOil                | 2018-06-11 ( |
|---------------------|--------------|
| ♠ ■ Menu ✿ Settings |              |
| Customer Data       |              |
| Company             |              |
| Labkotec Oy         | 11 / 60      |
| Contact name        |              |
|                     | 0 / 60       |
| Phone number        |              |
| +35829006260        | 12 / 60      |
| Site name           |              |
|                     |              |

Attēls 40. Klienta dati

#### 7.3.3.2. Pārbaudes iestatījumi

Pārbaudes iestatījumu izvēlnē varat iestatīt pārbaudes perioda skaitītāju. Varat atlasīt vienu no šiem iestatījumiem:

- nekad (rūpnīcas iestatījums, pārbaudes periods netiek izmantots)
- 1 mēnesis
- 3 mēneši
- 6 mēneši
- 12 mēneši

Atlasiet nepieciešamo pārbaudes periodu un nospiediet pogu "Saglabāt".

Atlases rezultātā (izņemot iespēju "nekad") tiek aktivizēts pārbaudes perioda skaitītājs, kas pēc atlasītā intervāla aktivizēs pārbaudes trauksmi. Apkopes laiks tiek parādīts sākuma ekrānā (gads-mēnesis-diena) un vadības ierīces displejā (gads-mēnesis).

Pārbaudes skaitītāju var atiestatīt tikai pēc tam, kad ir aktivizēta pārbaudes trauksme. Citiem vārdiem sakot, pārbaudi nav iespējams veikt pirms trauksmes aktivizēšanas (ar to skaitītājs netiek atiestatīts).

| idOil                          | 2018-06-11 09:05 |
|--------------------------------|------------------|
| ☆ 	≡ Menu                      | <b>A</b>         |
| Inspection Settings            |                  |
| Inspection period 1 month Save |                  |

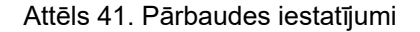

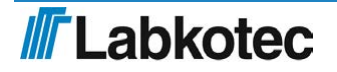

Trauksmes signālu iestatījumu izvēlnē var mainīt turpmāk norādītos iestatījumus.

- Trauksmes skaņas signāls: Izslēgt/leslēgt. Ja ir atlasīts "Izslēgt", trauksmes gadījumā skaņas signāla nebūs.
- Trauksmes atkārtošana (24 h): Izslēgt/leslēgt. Ja ir atlasīts "leslēgt", trauksme tiks atkārtota 24 stundas pēc atiestatīšanas, ja trauksmes iemesls nav novērsts.
- Trauksmes aizkave sensoriem. Aizkaves intervāls starp sensora noteikšanu un trauksmes skaņas signāla un releja aktivizēšanu. Iestatījumam var izmantot sekundes, minūtes vai stundas.
- Trauksmes atiestatīšanas poga: Atspējots/lespējots. Ja ir atlasīts "Atspējots", trauksmi nav iespējams atiestatīt, nospiežot atiestatīšanas pogu vadības ierīces priekšējā panelī (t. i., skaņas signāls turpinās skanēt).

| idOil                                                                | 2018-06-11 09:06 |
|----------------------------------------------------------------------|------------------|
| ☆ ■ Menu ☆ Settings                                                  |                  |
| Alarm Settings                                                       |                  |
| Audio alarm<br>Off On                                                |                  |
| Alarm repeat (24 h)<br>Off On                                        |                  |
| Sensor 1 / Oil Level sensor<br>Alarm delay<br>10 🕑 seconds v<br>Save |                  |
| Sensor 2 / High Liquid Level sensor Alarm delay I0 🕑 seconds         |                  |
| Sensor 3 / Sludge Level sensor<br>Alarm delay<br>10 I seconds        |                  |
| Alarm reset button Disabled Enabled                                  |                  |

Attēls 42. Trauksmes signālu iestatījumi

#### 7.3.3.4. Releja iestatījumi

Releja iestatījumu izvēlnē var iestatīt turpmāk norādītās funkcijas saistībā ar 1. un 2. releju.

- Relejiem pievienoti sensori: Izslēgt/leslēgt.
- Releja darbība trauksmes un atteices gadījumā: Izslēgt/leslēgt.
- Releja darbība pārbaudes brīdinājuma gadījumā: Izslēgt/Ieslēgt.
- Releja atgrieze, kad trauksme tiek atiestatīta, nospiežot atiestatīšanas pogu: Nē/Jā.

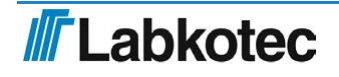

| idOil                                                                       | 2018-06-11 09:08 |
|-----------------------------------------------------------------------------|------------------|
| settings                                                                    | 8                |
| Relays                                                                      |                  |
| Relay 1 indicating -                                                        |                  |
| Oil Level sensor<br>Oif On                                                  |                  |
| High Liquid Level sensor<br>orr On                                          |                  |
| Sludge Level sensor<br>Orr On                                               |                  |
| in case of -                                                                |                  |
| Or On                                                                       |                  |
| Sensor failure<br>Ott On                                                    |                  |
| Other Actions                                                               |                  |
| Inspection warning<br>Off On<br>Relay returns when alarm is reset<br>No Yes |                  |
| Relay 2 indicating -                                                        |                  |
| Oil Level sensor<br>Oif On<br>High Liquid Level sensor                      |                  |
| or on                                                                       |                  |
| Sludge Level sensor<br>Off On On                                            |                  |
| in case of -                                                                |                  |
| An alarm<br>Off On                                                          |                  |
| Sensor failure<br>Off On On                                                 |                  |
| Other Actions                                                               |                  |
| Inspection warning<br>Off On On                                             |                  |
| Relay returns when alarm is reset No Yes                                    |                  |

Attēls 43. Releja iestatījumi

7.3.3.5. Programmatūras atjauninājums

Vadības ierīces programmatūru var atjaunināt, izmantojot lietotāja saskarni. Programmatūras atjauninājuma izvēlnē tiek parādīta pašreizējā programmatūras versija un pieejamās valodas izvēles iespējas.

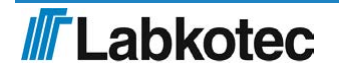

| idOil                    |                         | 2018-07-03 13:35 |
|--------------------------|-------------------------|------------------|
| A                        | ttings                  | <u>۵</u>         |
| Software Update          |                         |                  |
| Current software         |                         |                  |
| Version                  | 1.00                    |                  |
| Supported languages      | English, Deutsch, Suomi |                  |
| Update software          |                         |                  |
| Upload new software pack | ge                      |                  |

Attēls 44. Programmatūras atjauninājums

Jaunas programmatūras ielāde:

nospiediet pogu "lelādēt jaunu programmatūras paku" ;

izvēlieties augšupielādējamo programmatūras datni (formāts: ".pkg") no termināļa ierīces atmiņas.

Tagad programmatūra tiks augšupielādēta vadības ierīcē. Augšupielāde var aizņemt vairākas minūtes.

| idOil                                  |                                 |     |  | 2018-07-03 13:36 |
|----------------------------------------|---------------------------------|-----|--|------------------|
| A ■ Menu O Se                          | ettings                         |     |  | <u></u>          |
| Software Update                        |                                 |     |  |                  |
| Current software                       |                                 |     |  |                  |
| Version<br>Supported languages         | 1.00<br>English, Deutsch, Suomi |     |  |                  |
| Update software Uploading the new soft | ware package                    |     |  |                  |
|                                        |                                 | 76% |  |                  |

Attēls 45. Programmatūras augšupielāde

Pēc tam, kad programmatūra ir augšupielādēta vadības ierīces atmiņā, displejā tiks parādīta pašreizējās programmas versija un jaunā augšupielādējamā versija (sk. nākamo attēlu).

| idOil               |                         |  | 2018-07-03 13:36 |
|---------------------|-------------------------|--|------------------|
| A ■ Menu O Se       | ettings                 |  | <u></u>          |
| Software Update     |                         |  |                  |
| Current software    |                         |  |                  |
| Version             | 1.00                    |  |                  |
| Supported languages | English, Deutsch, Suomi |  |                  |
| Update software     |                         |  |                  |
| Version             | 1.02                    |  |                  |
| Supported languages | English, Deutsch, Suomi |  |                  |
| Update Canc         | el                      |  |                  |

Attēls 46. Programmatūra augšupielādēta vadības ierīcē

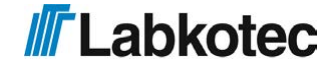

Nospiediet pogu "Atjaunināt".

Sākas programmatūras augšupielāde, un displejā tiek parādīts turpmāk redzamais paziņojums. Programmatūras atjaunināšanas dažādie posmi tiek parādīti vadības ierīces displejā.

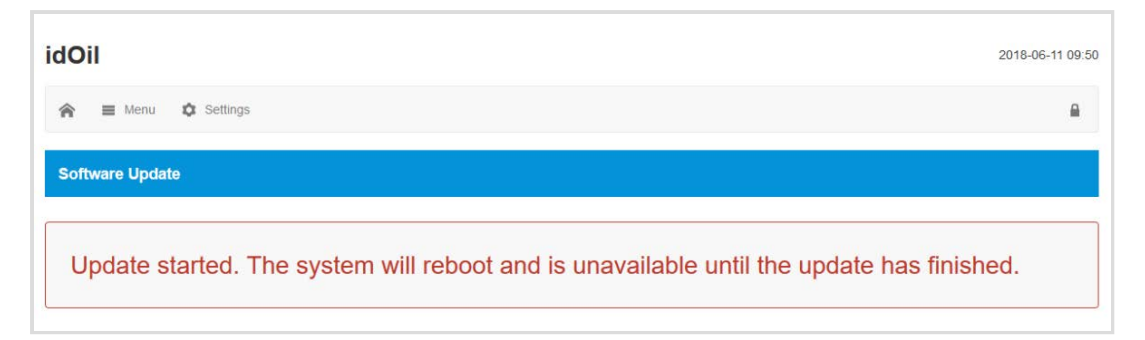

Attēls 47. Programmatūras atjaunināšana sākta

Pēc tam, kad programmēšana ir pabeigta, vadības ierīce tiek palaista atkārtoti.

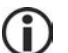

Programmatūras atjaunināšanas laikā tiek zaudēts WLAN savienojums ar ierīci.

Izveidojiet vēlreiz WLAN savienojumu saskaņā ar norādēm sadaļā "Ievade ekspluatācijā, izmantojot pārlūkā bāzētu lietotāja saskarni".

#### 7.3.3.6. Rūpnīcas iestatījumu atjaunošana

Rūpnīcas iestatījumu izvēlnē varat atjaunot vadības ierīces oriģinālos rūpnīcas iestatījumus.

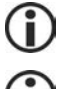

idOil ierīces rūpnīcas iestatījumi ir aprakstīti sadaļā "Ievade ekspluatācijā".

Rūpnīcas iestatījumu atjaunošanas gadījumā tiek dzēsti ieraksti trauksmes signālu un apkopes žurnālā. Ir vēlreiz jāidentificē sensori, kas pievienoti vadības ierīcei.

Rūpnīcas iestatījumus varat atjaunot, kā norādīts turpmāk.

Atzīmējiet lodziņu "Atjaunot rūpnīcas iestatījumus" un nospiediet pogu "Atjaunot iestatījumus" (sk. nākamo attēlu).

| idOil                                                        | 2018-06-11 09:40 |
|--------------------------------------------------------------|------------------|
| A 	≡ Menu                                                    | •                |
| Factory settings                                             |                  |
| Restoring factory settings clears all data and configuration |                  |
| Restore factory settings? Restore settings                   |                  |

#### Attēls 48. Rūpnīcas iestatījumu atjaunošana

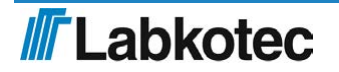

Apstipriniet rūpnīcas iestatījumu atjaunošanu, nospiežot pogu "Jā, es vēlos dzēst visus datus".

| idOil                                        | Are you sure                                             | 2018-06-11 09:13 |  |  |
|----------------------------------------------|----------------------------------------------------------|------------------|--|--|
| A Menu 🏛 Settings                            | Are you absolutely sure to restore the factory settings? | A                |  |  |
| <b>•••••••••••••••••••••••••••••••••••••</b> | Take me back Yes, I want to clear all data               | -                |  |  |
| Factory settings                             |                                                          |                  |  |  |
| Restoring factory settings clears all data   | and configuration                                        |                  |  |  |
| Restore factory settings?                    |                                                          |                  |  |  |
| Restore settings                             |                                                          |                  |  |  |

Attēls 49. Rūpnīcas iestatījumi – apstiprināt atjaunošanu

Pēc tam sistēmā tiek parādīts šāds paziņojums:"Rūpnīcas iestatījumu atjaunošana". Pārlādējiet tīmekļa vietni pēc neilga brīža. Ja ir zaudēts WLAN savienojums, pievienojiet ierīci atkārtoti."

Ja nepieciešams, izveidojiet WLAN savienojumu saskaņā ar norādēm sadaļā "WLAN savienojuma izveidošana".

Konfigurējiet sistēmas iestatījumus un veiciet sensoru identificēšanu.

#### 7.3.3.7. WLAN iestatījumi

Ja WLAN savienojums ir slikts, tad, iespējams, vairākas ierīces izmanto vienu un to pašu WLAN kanālu.

WLAN kanālu var nomainīt, izmantojot izvēlni "WLAN iestatījumi", lai izvēlētos citu kanālu, un nospiežot pogu "Saglabāt".

| idOil                    | 2018-06-11 09:14 |
|--------------------------|------------------|
| ★                        |                  |
| WLAN Settings            |                  |
| Change used WLAN channel |                  |
| Channel                  |                  |
| 6 ~                      |                  |
| Save                     |                  |

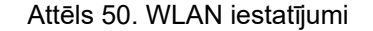

Izveidojiet vēlreiz WLAN savienojumu saskaņā ar norādēm sadaļā "WLAN savienojuma izveidošana".

7.3.3.8. 3G iestatījumi (tikai idOil-30 3G modelim, papildu iespēja)

3G iestatījumi ir atrodami M2M iestatījumu izvēlnē, ja idOil ierīcei ir 3G modulis.

M2M iestatījumu izvēlnē vajadzības gadījumā veicami turpmāk norādītie iestatījumi.

Saņēmēja tālruņa numurs (maksimāli 5 tālruņa numuri)

Nospiediet pogu "Pievienot".

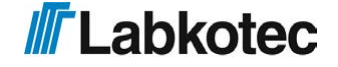

- levadiet tālruņa numuru.
- Nospiediet pogu "Saglabāt".
- SMS saziņas centra numurs
  - idOil ierīce nosaka SMS saziņas centra numuru automātiski. Ja operators izmanto vairākus saziņas centra numurus, ievadiet arī citus numurus un nospiediet pogu "Saglabāt".
- PIN kods
  - Ja ir iespējota PIN koda pieprasīšana SIM kartei, ievadiet PIN kodu un nospiediet pogu "Saglabāt". idOil ierīce pēc tam atcerēsies PIN kodu.
- SMS ziņas
  - lespējot ziņošanu: Nē/Jā
  - Biežums: tiek iestatīts intervāls, ar kādu idOil ierīce nosūta situācijas ziņojumu uz iestatītajiem saņēmēju tālruņa numuriem.
  - Nosūtīšanas laiks: tiek iestatīts laiks, kad ir jānosūta situācijas ziņojums.
- LabkoNet
  - lespējot LabkoNet pakalpojumu: Izslēgt/leslēgt

 $(\mathbf{\hat{l}})$ 

Lai aktivizētu LabkoNet pakalpojumu, lūdzam sazināties ar Labkotec Oy klientu apkalpošanas dienestu (info@labkotec.fi).

| idOil                                                                                                    | 2018-06-11 09:16 |
|----------------------------------------------------------------------------------------------------|------------------|
| ★ ■ Menu ♦ Settings                                                                                                    |                  |
| M2M Settings                                                                                                    |                  |
| Receiver phone number Add Same                                                                                                    |                  |
| SMS communication center number                                                                                                    |                  |
| +358405202000 PIN code                                                                                                    |                  |
| Save                                                                                                    |                  |
| SMS reporting<br>Enable reporting<br>No Yes<br>Frequency (x days)<br>1 - 999<br>Sending time<br>12<br>1 0<br>1 0 0<br>1 0 0<br>1 0 0<br>1 0 0<br>1 0 0 0 0 0 0 0 0 0 0 0 0 0 0 0 0 0 0 0 |                  |
| Save                                                                                                    |                  |
| Off On On                                                                                                    |                  |

Attēls 51. 3G iestatījumi

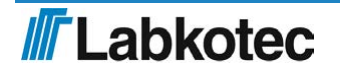

# 8. Apkope

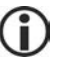

Separatora sistēmas un trauksmes signāla ierīces darbību vismaz reizi 6 mēnešos ir jāpārbauda pieredzējušam personālam.

Pārbaudes laikā ieteicamas šādas darbības:

- idOil trauksmes signāla ierīces darbības pārbaude, izmantojot testa funkciju un sensoru (sk. sadaļu "Funkcionalitātes tests")
- sensora tīrīšana (sk. sadaļu "Apkope")

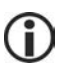

Pirms pārbaudes un sensora tīrīšanas vadības bloks idOil ar pārlūkā balstītas operētājsistēmas starpniecību ir jāpārslēdz apkopes režīmā, lai testēšanas laikā visi trauksmes signāli tiktu reģistrēti nevis trauksmes signālu žurnālā, bet pārbaudes žurnālā. Plašāka informācija ir pieejama sadaļā "Pārlūkā balstītas lietotāja saskarnes izmantošana / Pārbaude".

Vadības blokam idOil un sensoriem nav nodilstošu vai nomaināmu detaļu.

lerīcē nav nomaināmu drošinātāju.

#### 8.1. Funkcionalitātes tests

Funkcionalitātes testu ir jāveic tālāk aprakstītajā veidā.

- Ar savu gala ierīci atveriet vadības bloka pārlūkā balstīto lietotāja saskarni.
- Aizejiet uz: Menu -> Inspection un noklikšķiniet pogu Start inspection.

► Veiciet funkcionalitātes testu, nospiežot testa pogu un izmantojot sensorus (sk. nākamās rindkopas).

- ▶ lerakstiet nepieciešamo informāciju pārbaudes lapā.
- Pabeidziet pārbaudi, noklikšķinot uz Inspection complete pogas.

#### 8.1.1. Testēšanas funkcija

Testēšanas funkcija ģenerē testa trauksmes signālu, kas tiek izmantots, lai pārliecinātos, vai ierīce idOil un visas citas ierīces vai sistēmas, ko tās releji kontrolē trauksmes situācijā, darbojas pareizi.

Šo funkciju var izpildīt tikai tad, ja neviens trauksmes signāls nav aktīvs. Šajā stadijā displejā ir redzams SYSTEM OK.

Testēšanas funkcijas aktivizēšana

▶ 3 sekundes turiet nospiestu atiestatīšanas/testa pogu.

Displejā parādās ziņojums TEST ALARM, fons mirgo un releji uz 3 sekundēm ieslēdzas trauksmes stāvoklī.

Ja sistēma ir aprīkota ar 3G moduli (idOil-30 3G modulis, opcija), ierīce nosūta testa trauksmes signāla īsziņu uz attiecīgā adresāta tālruņa numuru.

Ja ir aktivizēts pārbaudes trauksmes signāls, tiks veikta ātra pārbaude. Pēc tam testēšanas funkcija atiestatīs pārbaudes intervālu skaitītāju un pārbaudes trauksmes signālu (sk. arī "Pārbaude").

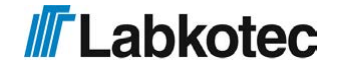

8.1.2. Funkcionalitātes tests ar sensoriem

idOil ierīces un sensoru darbību var pilnā mērā pārbaudīt, imitējot trauksmes situāciju.

Atkarībā no sensora tipa, funkcionalitātes testu var veikt tālāk aprakstītajā veidā.

1. idOil-LIQ (augsts šķidruma līmenis)

legremdējiet sensoru eļļā vai ūdenī.

- 2. idOil-OIL (eļļa)
  - ▶ legremdējiet sensoru eļļā. Ja tas nav iespējams, izceliet sensoru gaisā.
- 3. idOil-SLU (nogulsnes)

▶ legremdējiet sensoru smiltīs vai nogulsnēs. Ja tas nav iespējams, izceliet sensoru gaisā.

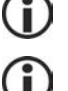

Pēc aiztures tiks aktivizēts trauksmes signāls (rūpnīcas iestatījums: 10 s).

Atcerieties iestatīt ierīci apkopes režīmā, lai trauksmes signāli apkopes veikšanas laikā tiktu reģistrēti pārbaudes žurnālā, nevis trauksmes signālu žurnālā.

### 8.2. Apkope

Apkopes pārbaužu laikā sensori ir jānotīra. Sensorus var notīrīt, piemēram, ar mazgāšanas šķidrumu un suku.

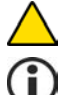

Sensoru tīrīšanai neizmantojiet koroziju izraisošas vielas.

Veiktos apkopes pasākumus reģistrējiet vadības bloka pārbaužu žurnālā.

#### 8.3. Darbības traucējumu meklēšana

A

ELEKTRISKĀS STRĀVAS TRIECIENA RISKS! levērojiet elektrodrošības noteikumus!

PROBLĒMA Displejs ir tumšs.

Izskaidrojums lerīcei pievadītais spriegums ir pārāk zems, vai ir nostrādājis drošinātājs.

Rīcība

 Vispirms pārbaudiet, vai ar elektrotīkla slēdzi nav atslēgts spriegums.

 Izmēriet spriegumu savienotājiem N un L1. Tam vajadzētu būt 100–240 V (maiņstrāva).

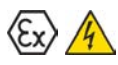

#### SPRĀDZIENBĪSTAMĪBA!

levērojiet sprādzienbīstamai videi paredzētos montāžas un apkopes norādījumus! Ja sensors ir uzstādīts sprādzienbīstamā zonā, mērierīcei ir jābūt ar Exi klasifikāciju.

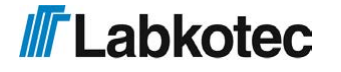

| _             |                                                                                                    |  |  |
|---------------|----------------------------------------------------------------------------------------------------|--|--|
| PROBLEMA      | Aktivizējies kļūmes signāls (mirgo displeja fons)                                                                                   |  |  |
| lzskaidrojums | Sensora kabelim ir īsslēgums, tas ir pārgriezts vai atvienojies no savienotāja. Pastāv arī iespēja, ka ir bojāts sensors.           |  |  |
| Rīcība        | <ol> <li>Atsevišķi izmēriet spriegumu sensora savienotājiem<br/>Spriegumam vajadzētu būt 9,0–11,5 V.</li> </ol>                     |  |  |
|               | <ol> <li>Ja spriegums ir pareizs, izmēriet pie sensora pienākošo strāvu.<br/>Tai būtu jābūt 6,0–8,0 mA 10 sekunžu laikā.</li> </ol> |  |  |
|               | <ol><li>Pēc mērījuma atkal pievienojiet atvienoto vadu.</li></ol>                                                                   |  |  |
|               | O Sensora kabeļa vadi nav numurēti, jo to sprieguma polaritātei (+ vai -) nav nozīmes.                                              |  |  |
| PROBLĒMA      | Pārlūkā balstītā lietotāja saskarne neatver IP adresi 192.168.0.1<br>jūsu mobilās gala ierīces tīmekļa pārlūkā.                     |  |  |
| lzskaidrojums | Mobilās gala ierīces tīmekļa pārlūks cenšas izmantot mobilo datu funkciju.                                                          |  |  |
| Rīcība        | 1. Mobilās gala ierīces iestatījumos izslēdziet mobilo datu funkciju vai                                                            |  |  |
|               | 2. Pārslēdziet mobilo gala ierīci lidojuma režīmā. Pārliecinieties, ka WLAN paliek ieslēgts.                                        |  |  |

Problēmu gadījumā sazinieties ar Labkotec Oy servisa nodaļu.

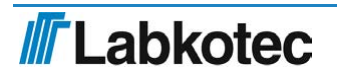

# 9. Tehniskā specifikācija

# 9.1. Vadības bloka idOil tehniskā specifikācija

| TEHNISKĀ SPECIFIKĀCIJA idOil-30          |                                                                                                    |
|------------------------------------------|----------------------------------------------------------------------------------------------------|
| Izmēri                                   | 175 x 125 x 75 mm (g x a x dz)                                                                                                    |
| Korpuss                                  | IP 65, materiāls: polikarbonāts                                                                                                    |
| Svars                                    | 780 g (900 g 3G moduļa versija)                                                                                                    |
| Ekspluatācijas vide                      | Temperatūra: -30°C…+60°C<br>Maksimālais augstums virs jūras līmeņa:<br>3000 m<br>Relatīvais mitrums: RH 100 %                                                                                                    |
| Ekspluatācijas spriegums                 | 100–240 V maiņstrāva ± 10 %, 50/60 Hz<br>Ierīcei nav elektrotīkla slēdža.                                                                                                    |
|                                          | Strāvas padeves kabelis 3 x 1,5–<br>2,5 mm <sup>2</sup> (AWG16–AWG13). Barošanas<br>sprieguma drošinātāja maksimālā strāva<br>ir 16 A.<br>UL/CSA Strāvas padeves kabelis 3 x<br>1,5–2,1 mm <sup>2</sup> (AWG16–AWG14).<br>Barošanas sprieguma drošinātāja<br>maksimālā strāva ir 10 A.<br>Iekšējie drošinātāji nav nomaināmi. |
| Jaudas patērinš                          | Maks. 12 VA                                                                                                    |
| Sensori                                  | Digitālie sensori Labkotec idOil                                                                                                    |
| Releja izejas                            | 5 A, 250 V maiņstrāva / 30 V līdzstrāva,<br>100 VA<br>Bezpotenciāla kontakta pārslēgšanas<br>kontakti.                                                                                                    |
| Displejs                                 | Simbolus attēlojošs 20 x 4 šķidro kristālu<br>(LCD) ekrāns informēšanai par<br>trauksmes un kļūmes stāvokļiem                                                                                                    |
| Lietotāja saskarne                       | Pārlūkā balstīta lietotāja saskarne<br>informēšanai par trauksmes un kļūmes<br>stāvokļiem, kā arī ierīces konfigurēšanai<br>ar Wi-Fi savienojuma starpniecību<br>(2,4GHz; 802.11 b/g/n).                                                                                                    |
| 3G modulis (idOil-30 3G modelis, opcija) | 900/1800/2100 MHz                                                                                                    |
|                                          |                                                                                                    |
| Elektrodrosiba                           | UL 61010-1, I klase, CAT II<br>UL 61010-1<br>CAN/CSA-C22.2 NR. 61010-1-12                                                                                                    |
| Elektromagnētiskā saderība               | IEC/EN 61000-6-2<br>IEC/EN 61000-6-3                                                                                                    |
| SARKANA                                  | EN 300 328                                                                                                    |
|                                          | EN 301 511 (3G moduļa versija)<br>EN 301 908-1 (3G moduļa versija)<br>EN 301 908-2 (3G moduļa versija)                                                                                                    |

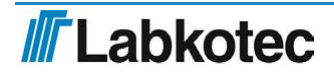

| lekārtas darbam sprādzienbīstamā vidē<br>(ATEX un IECEx)       | VTT 16 ATEX 018X<br>IECEx VTT 16.0005X                                                                                                    |
|----------------------------------------------------------------|----------------------------------------------------------------------------------------------------|
| Sprādzienbīstamības (Ex) klasifikācija<br>Īpašie noteikumi (X) | ⓑ II (1) G [Ex ia Ga] IIB<br>Ta = -30 °C…+60 °C                                                                                                    |
| Exi savienojuma vērtības                                       | Uo = 14,5 V, Io = 78 mA, Po = 367 mW,<br>R = 243 $\Omega$ , Co = 4,0 $\mu$ F, Lo = 16,7 mH<br>Izejošajam spriegumam ir trapecveida<br>raksturlīkne. |
| Skatīt sistēmas shēmu A pielikumā                              |                                                                                                    |
| Ražošanas gads                                                 | xxxxxx x xxx xx YY x,<br>kur YY = ražošanas gads                                                                                                    |
| Lūdzu, skatīt sērijas numuru uz tipa<br>plāksnītes:            | (piem., 18 = 2018. g.).                                                                                                    |

# 9.2. Augsta šķidruma līmeņa sensora idOil-LIQ tehniskā specifikācija

| idOil-LIQ TEHNISKĀ SPECIFIKĀCIJA                               |                                                                                    |  |
|----------------------------------------------------------------|------------------------------------------------------------------------------------|--|
| Darbības princips                                              | Vibrācija                                                                          |  |
| Korpuss                                                        | Korpusa hermētiskuma klase: IP 68<br>Materiāli: PVC, alumīnijs, PA, CR, Viton      |  |
| Svars                                                          | 240 g (ieskaitot 5 m garu kabeli)                                                  |  |
| Temperatūra                                                    | Darbība: 0°C…+60°C<br>Vide: -30°C…+60°C                                            |  |
| Barošanas spriegums                                            | 7,516 V līdzstrāva                                                                 |  |
| Kabelis                                                        | 2 x 0,75 mm <sup>2</sup> PUR                                                       |  |
| Elektromagnētiskā saderība                                     | IEC/EN 61000-6-2<br>IEC/EN 61000-6-3                                               |  |
| lekārtas darbam sprādzienbīstamā vidē<br>(ATEX un IECEx)       | EESF 19 ATEX 002X<br>IECEx EESF 19.0002X                                           |  |
| Sprādzienbīstamības (Ex) klasifikācija<br>Īpašie noteikumi (X) | ⓑ II 1 G Ex ia IIB T5 Ga<br>Ta = -25°C…+60°C                                       |  |
| Exi savienojuma vērtības                                       | Ui = 16 V, Ii = 80 mA, Pi = 400 mW<br>Ci <u>&lt;</u> 5.2 nF, Li <u>&lt;</u> 1,6 mH |  |
| Skatīt sistēmas shēmu A pielikumā                              |                                                                                    |  |
| Ražošanas gads                                                 | xxxxxx x xxx xx YY x,<br>kur YY = ražošanas gads                                   |  |
| Lūdzu, skatīt sērijas numuru uz tipa<br>plāksnītes:            | (piem., 18 = 2018. g.).                                                            |  |

# 9.3. Eļļas sensora idOil-OIL tehniskā specifikācija

| idOil-OIL TEHNISKĀ SPECIFIKĀCIJA |                                                                            |
|----------------------------------|----------------------------------------------------------------------------|
| Darbības princips                | Vadītspēja                                                                 |
| Korpuss                          | Korpusa hermētiskuma klase: IP 68<br>Materiāli: PVC, AISI 316, PA, CR, NBR |
| Svars                            | 395 g (ieskaitot 5 m garu kabeli)                                          |

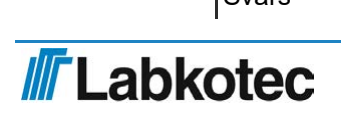

| Temperatūra                                              | Darbība: 0°C…+60°C<br>Vide: -30°C…+60°C                                                            |
|----------------------------------------------------------|----------------------------------------------------------------------------------------------------|
| Barošanas spriegums                                      | 7,516 V līdzstrāva                                                                                 |
| Kabelis                                                  | 2 x 0,75 mm <sup>2</sup> PUR                                                                       |
| Elektromagnētiskā saderība                               | IEC/EN 61000-6-2<br>IEC/EN 61000-6-3                                                               |
| lekārtas darbam sprādzienbīstamā vidē<br>(ATEX un IECEx) | EESF 19 ATEX 001X<br>IECEx EESF 19.0001X                                                           |
| Sprādzienbīstamības (Ex) klasifikācija                   | ll 1 G Ex ia IIA T5 Ga (idOil-OIL)<br>li⊇ II 1 G Ex ia IIB T5 Ga (idOil-OIL-S)<br>Ta = -30°C…+60°C |
| Īpašie noteikumi (X)                                     |                                                                                                    |
| Exi savienojuma vērtības                                 | Ui = 16 V, li = 80 mA, Pi = 400 mW<br>Ci <u>&lt;</u> 5,2 nF, Li <u>&lt;</u> 1,6 mH                 |
| Skatīt sistēmas shēmu A pielikumā                        |                                                                                                    |
| Ražošanas gads                                           | xxxxxxx x xxx xx YY x,<br>kur YY = ražošanas gads                                                  |
| Lūdzu, skatīt sērijas numuru uz tipa<br>plāksnītes:      | (piem., 18 = 2018. g.).                                                                            |

# 9.4. Eļļas sensora idOil-SLU tehniskā specifikācija

| idOil-SLU TEHNISKĀ SPECIFIKĀCIJA                                      |                                                                                            |  |
|-----------------------------------------------------------------------|--------------------------------------------------------------------------------------------|--|
| Darbības princips                                                     | Ultraskaņa                                                                                 |  |
| Korpuss                                                               | Korpusa hermētiskuma klase: IP 68<br>Materiāli: PP, AISI 304/316, PA, NBR,<br>CR, silikons |  |
| Svars                                                                 | 530 g (ieskaitot 5 m garu kabeli)                                                          |  |
| Temperatūra                                                           | Darbība: 0°C…+60°C<br>Vide: -25°C…+60°C                                                    |  |
| Barošanas spriegums                                                   | 7,516 V līdzstrāva                                                                         |  |
| Kabelis                                                               | 2 x 0,75 mm <sup>2</sup> PUR                                                               |  |
| Elektromagnētiskā saderība                                            | IEC/EN 61000-6-2<br>IEC/EN 61000-6-3                                                       |  |
| lekārtas darbam sprādzienbīstamā vidē<br>(ATEX un IECEx)              | EESF 19 ATEX 003X<br>IECEx EESF 19.0003X                                                   |  |
| Sprādzienbīstamības (Ex) klasifikācija<br>Īpašie noteikumi (X)        | ll 1 G Ex ia IIB T5 Ga<br>Ta = -25°C…+60°C                                                 |  |
| Exi savienojuma vērtības                                              | Ui = 16 V, li = 80 mA, Pi = 400 mW<br>Ci <u>&lt;</u> 4,0 nF, Li <u>&lt;</u> 1,6 mH         |  |
| Skatīt sistēmas shēmu A pielikumā                                     |                                                                                            |  |
| Ražošanas gads<br>Lūdzu, skatīt sērijas numuru uz tipa<br>plāksnītes: | xxxxxx x xxx xx YY x,<br>kur YY = ražošanas gads<br>(piem., 18 = 2018. g.).                |  |

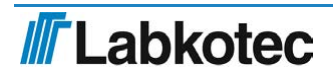

# 10. Pielikumi

# 10.1. A PIELIKUMS. Sistēmas shēma

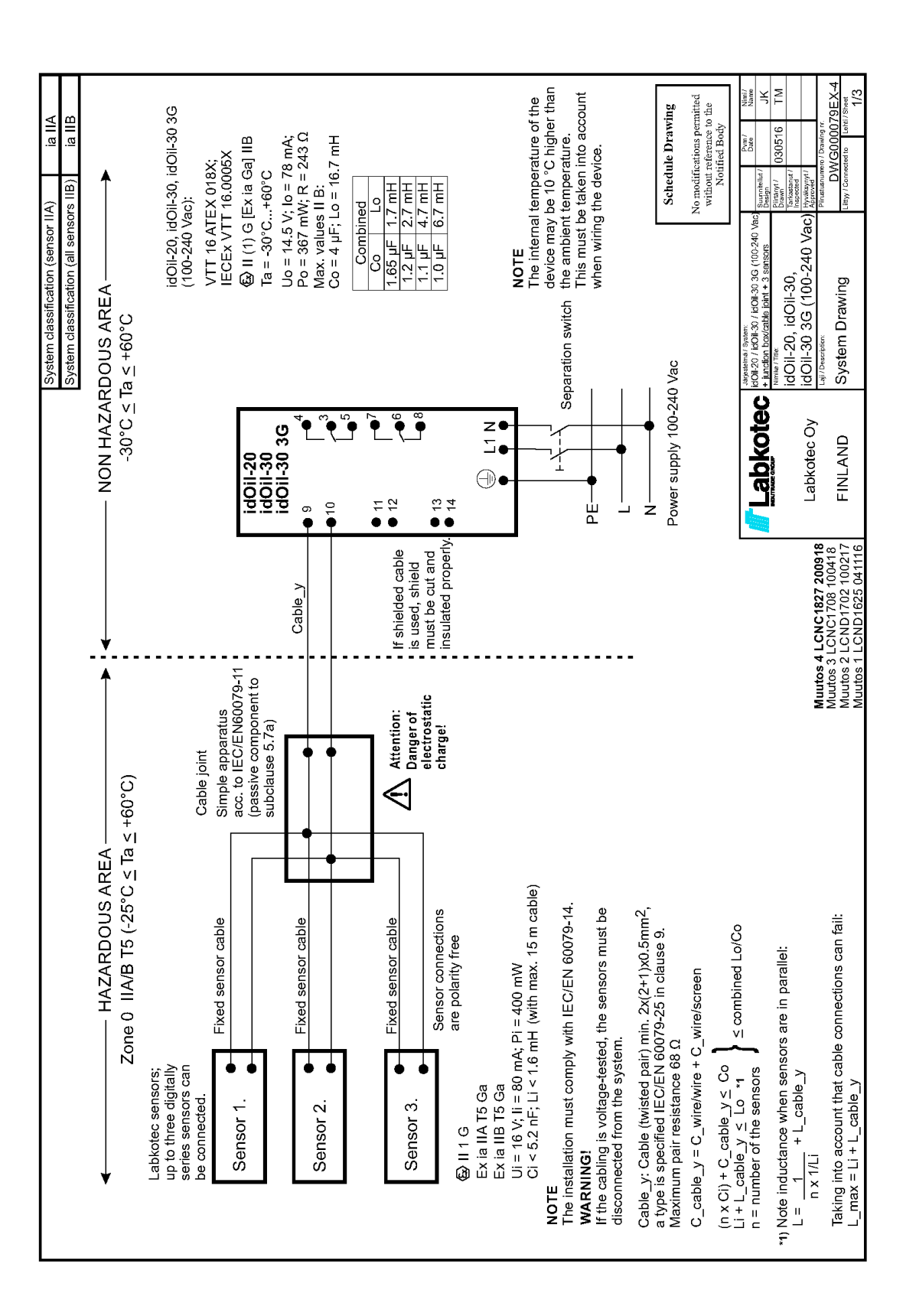

**Labkotec** 

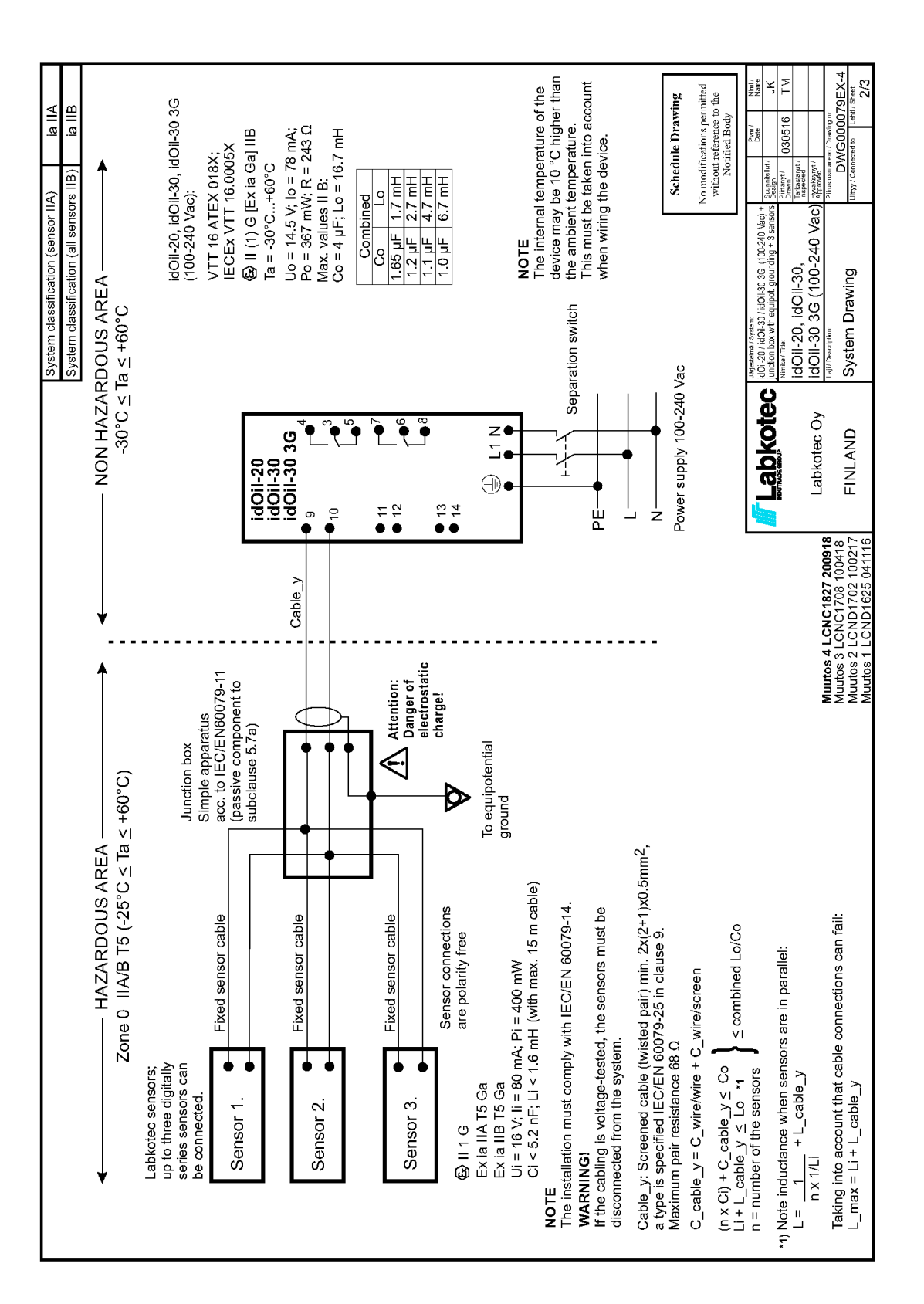

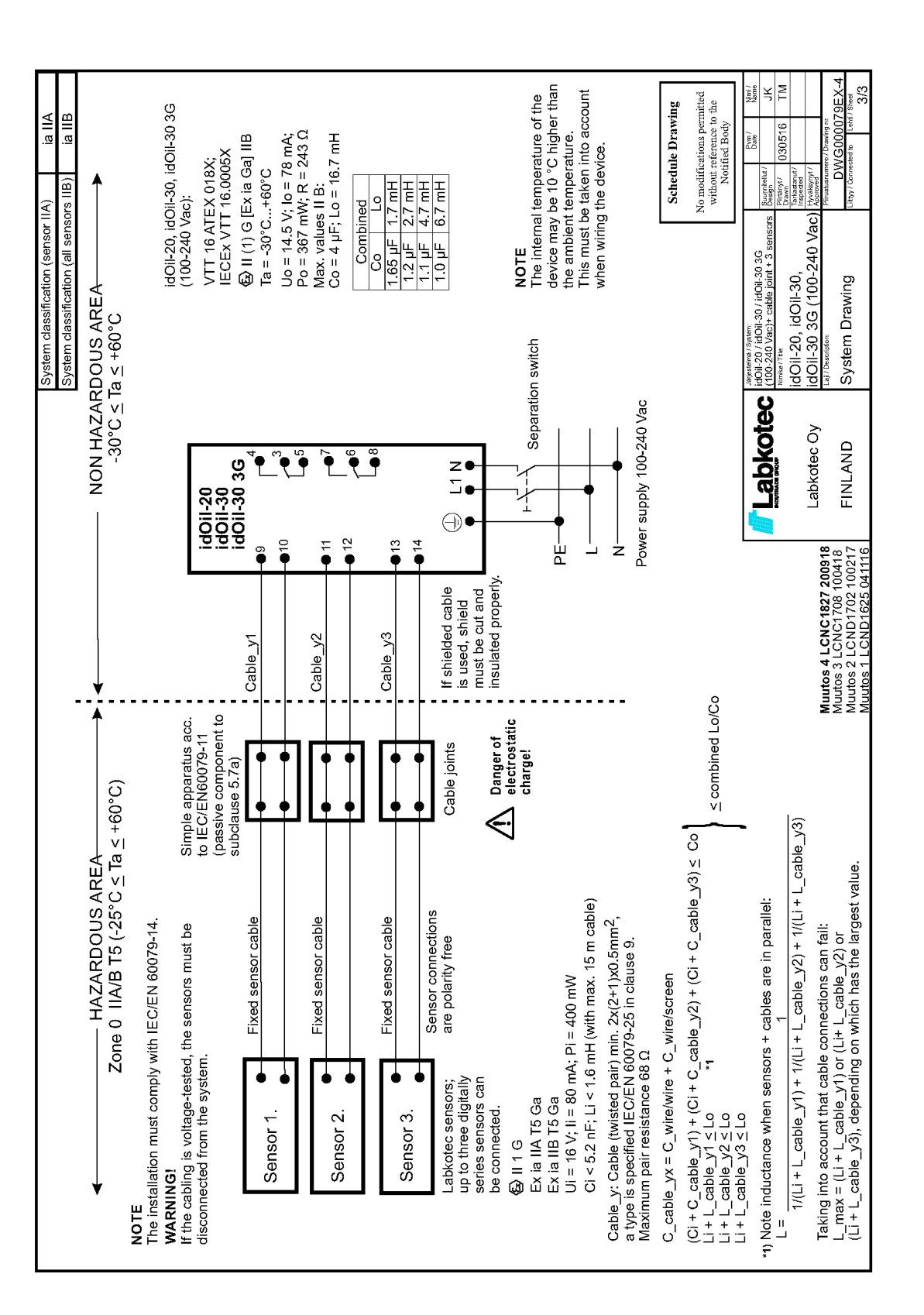

# 10.2. B PIELIKUMS. ES atbilstības deklarācija

# **Labkotec**

# EU DECLARATION OF CONFORMITY

We hereby declare that the product named below has been designed to comply with the relevant requirements of the referenced directives and standards.

| Product      | idOil Control U<br>idOil-20<br>idOil-30, idO<br>idOil-D30<br>idOil Solar                                                             | nits:<br>iil-30 3G, idOil-30 Battery, idOil-30 Battery 3G                                                                                                    |  |
|--------------|----------------------------------------------------------------------------------------------------|----------------------------------------------------------------------------------------------------|--|
| Manufacturer | Labkotec Oy<br>Myllyhaantie 6                                                                                                    |                                                                                                    |  |
|              | FI-33960 Pirkka<br>Finland                                                                                                    | ala                                                                                                    |  |
| Directives   | The product is in accordance with the following EU Directives:                                                                       |                                                                                                    |  |
|              | 2014/30/EU<br>2014/34/EU<br>2014/53/EU<br>2014/35/EU<br>2011/65/EU                                                                   | Electromagnetic Compatibility Directive (EMC)<br>Equipment for Potentially Explosive Atmospheres Directive (ATEX)<br>Radio Equipment Directive (RED)<br>Low Voltage Directive (LVD)<br>Restriction of Hazardous Substances Directive (RoHS) |  |
| Standards    | The following s                                                                                                    | standards were applied:                                                                                                    |  |
|              | EMC:                                                                                                    | EN 61000-6-2:2005/AC:2005<br>EN 61000-6-3:2007/A1:2011/AC:2012<br>EN 61000-3-2:2014<br>EN 61000-3-3:2013                                                                                                    |  |
|              | ATEX:                                                                                                    | EN 60079-0:2012/A11:2013<br>EN 60079-11:2012<br>EN 60079-25:2010<br>EU-type examination certificate: VTT 16 ATEX 018X.<br>Notified Body: Eurofins Expert Services Ltd, Notified Body number 0537.                                           |  |
|              | RED:                                                                                                    | EN 301 511 v12.5.1<br>EN 301 908-1 v11.1.1<br>EN 301 908-2 v11.1.2<br>EN 300 328 v2.1.1                                                                                                    |  |
|              | LVD:                                                                                                    | EN 61010-1:2010                                                                                                    |  |
|              | RoHS:                                                                                                    | EN 50581:2012                                                                                                    |  |
|              | The product is                                                                                                    | CE-marked since 2018.                                                                                                    |  |
| Signature    | This declaration of conformity is issued under the sole responsibility of the manufacturer. Signed for and on behalf of Labkotec Oy. |                                                                                                    |  |
|              | Pirkkala 30.8.2<br>Ari Tolonen, Cl<br>Labkotec Oy                                                                                    | 2018<br>20<br>EO                                                                                                    |  |

Labkotec Oy | Myllyhaantie 6, FI-33960 Pirkkala, Finland | Tel. +358 29 006 260 | info@labkotec.fi DOC001718-EN

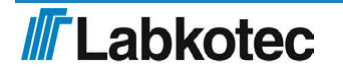

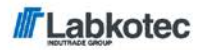

We hereby declare that the product named below has been designed to comply with the relevant requirements of the referenced directives and standards.

| Product      | Level sensor                                                                                                    |                                                                        |  |  |
|--------------|----------------------------------------------------------------------------------------------------|------------------------------------------------------------------------|--|--|
|              | idOil-OIL, i                                                                                                    | dOil-OIL-S                                                             |  |  |
| Manufacturer | Labkotec Oy<br>Myllyhaantie 6                                                                                                    |                                                                        |  |  |
|              | FI-33960 Pirk                                                                                                    | kala                                                                   |  |  |
|              | Finland                                                                                                    |                                                                        |  |  |
| Directives   | The product is in accordance with the following EU Directives:                                                                      |                                                                        |  |  |
|              | 2014/30/EU                                                                                                    | Electromagnetic Compatibility Directive (EMC)                          |  |  |
|              | 2014/34/EU                                                                                                    | Equipment for Potentially Explosive Atmospheres Directive (ATEX)       |  |  |
|              | 2011/65/EU                                                                                                    | Restriction of Hazardous Substances Directive (RoHS)                   |  |  |
| Standards    | The following                                                                                                    | The following standards were applied:                                  |  |  |
|              | EMC:                                                                                                    | EN 61000-6-2:2005/AC:2005                                              |  |  |
|              |                                                                                                    | EN 61000-6-3:2007/A1:2011/AC:2012                                      |  |  |
|              | ATEX:                                                                                                    | EN 60079-0:2012/A11:2013                                               |  |  |
|              |                                                                                                    | EN 60079-11:2012                                                       |  |  |
|              |                                                                                                    | EU-type examination certificate: EESF 19 ATEX 001X.                    |  |  |
|              |                                                                                                    | Notified Body: Eurofins Expert Services Oy, Notified Body number 0537. |  |  |
|              | RoHS:                                                                                                    | EN 50581:2012                                                          |  |  |
|              | The product i                                                                                                    | is CE-marked since 2017.                                               |  |  |
| Signature    | This declaration of conformity is issued under the sole responsibility of the manufacturer. Signed for and on behalf of Labkater Ov |                                                                        |  |  |
|              | handraturer. Signed for and on behan of Labkolet Oy.                                                                                |                                                                        |  |  |
|              | Pirkkala 21.1.2019                                                                                                    |                                                                        |  |  |
|              |                                                                                                    |                                                                        |  |  |

Ari Tolonen, CEO Labkotec Oy

Labkotec Oy | Myllyhaantie 6, FI-33960 Pirkkala, Finland | Tel. +358 29 006 260 | info@labkotec.fi DOC001717-EN-1

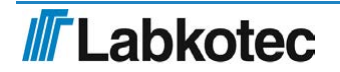

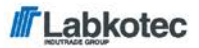

We hereby declare that the product named below has been designed to comply with the relevant requirements of the referenced directives and standards.

| Product      | Level sensor                                                   |                                                                        |  |
|--------------|----------------------------------------------------------------|------------------------------------------------------------------------|--|
|              | idOil-LIQ                                                      |                                                                        |  |
| Manufacturer | Labkotec Oy                                                    |                                                                        |  |
|              | Myllyhaantie 6                                                 |                                                                        |  |
|              | FI-33960 Pirk                                                  | kala                                                                   |  |
|              | Finland                                                        |                                                                        |  |
| Directives   | The product is in accordance with the following EU Directives: |                                                                        |  |
|              | 2014/30/EU                                                     | Electromagnetic Compatibility Directive (EMC)                          |  |
|              | 2014/34/EU                                                     | Equipment for Potentially Explosive Atmospheres Directive (ATEX)       |  |
|              | 2011/65/EU                                                     | Restriction of Hazardous Substances Directive (RoHS)                   |  |
| Standards    | The following standards were applied:                          |                                                                        |  |
|              | EMC:                                                           | EN 61000-6-2:2005/AC:2005                                              |  |
|              |                                                                | EN 61000-6-3:2007/A1:2011/AC:2012                                      |  |
|              | ATEX:                                                          | EN 60079-0:2012/A11:2013                                               |  |
|              |                                                                | EN 60079-11:2012                                                       |  |
|              |                                                                | EU-type examination certificate: EESF 19 ATEX 002X.                    |  |
|              |                                                                | Notified Body: Eurofins Expert Services Oy, Notified Body number 0537. |  |
|              | RoHS:                                                          | EN 50581:2012                                                          |  |
|              | The product is CE-marked since 2017.                           |                                                                        |  |
| Signature    | This declarati                                                 | on of conformity is issued under the sole responsibility of the        |  |

Pirkkala 21,1.2019

1 In Ari Tolonen, CEO Labkotec Oy

Labkotec Oy | Myllyhaantie 6, FI-33960 Pirkkala, Finland | Tel. +358 29 006 260 | info@labkotec.fi DOC001716-EN-1

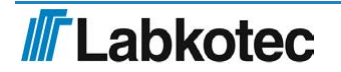

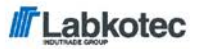

We hereby declare that the product named below has been designed to comply with the relevant requirements of the referenced directives and standards.

| Product      | Level sensor                                                                                                    |                                                                        |  |  |
|--------------|----------------------------------------------------------------------------------------------------|------------------------------------------------------------------------|--|--|
|              | idOil-SLU                                                                                                    |                                                                        |  |  |
| Manufacturer | Labkotec Oy                                                                                                    |                                                                        |  |  |
|              | Myllyhaantie 6                                                                                                    |                                                                        |  |  |
|              | FI-33960 Pirkkala                                                                                                    |                                                                        |  |  |
|              | Finland                                                                                                    |                                                                        |  |  |
| Directives   | The product is in accordance with the following EU Directives:                                                                          |                                                                        |  |  |
|              | 2014/30/EU                                                                                                    | Electromagnetic Compatibility Directive (EMC)                          |  |  |
|              | 2014/34/EU                                                                                                    | Equipment for Potentially Explosive Atmospheres Directive (ATEX)       |  |  |
|              | 2011/65/EU                                                                                                    | Restriction of Hazardous Substances Directive (RoHS)                   |  |  |
| Standards    | The following                                                                                                    | The following standards were applied:                                  |  |  |
|              | EMC:                                                                                                    | EN 61000-6-2:2005/AC:2005                                              |  |  |
|              |                                                                                                    | EN 61000-6-3:2007/A1:2011/AC:2012                                      |  |  |
|              | ATEX:                                                                                                    | EN 60079-0:2012/A11:2013                                               |  |  |
|              |                                                                                                    | EN 60079-11:2012                                                       |  |  |
|              |                                                                                                    | EU-type examination certificate: EESF 19 ATEX 003X.                    |  |  |
|              |                                                                                                    | Notified Body: Eurofins Expert Services Oy, Notified Body number 0537. |  |  |
|              | RoHS:                                                                                                    | EN 50581:2012                                                          |  |  |
|              | The product i                                                                                                    | s CE-marked since 2017.                                                |  |  |
| Signature    | This declaration of conformity is issued under the sole responsibility of the<br>manufacturer. Signed for and on behalf of Labkotec Oy. |                                                                        |  |  |
|              |                                                                                                    |                                                                        |  |  |

Pirkkala 21.1,2019 Uls \* Ari Tolonen, CEO Labkotec Oy

Labkotec Oy | Myllyhaantie 6, FI-33960 Pirkkala, Finland | Tel. +358 29 006 260 | info@labkotec.fi DOC001653-EN-1

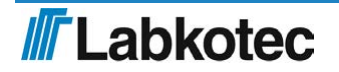

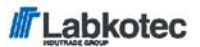

We hereby declare that the product named below has been designed to comply with the relevant requirements of the referenced directives and standards.

| Product(s)   | LCJ1-1 cable connector for one sensor                                                                                                   |                                                                                       |  |
|--------------|----------------------------------------------------------------------------------------------------|---------------------------------------------------------------------------------------|--|
|              | LCJ1-2 cable connector for two sensors                                                                                                  |                                                                                       |  |
|              | LCJ1-3 cable                                                                                                    | e connector for three sensors                                                         |  |
| Manufacturer | Labkotec Oy                                                                                                    |                                                                                       |  |
|              | Myllyhaantie                                                                                                    | 6                                                                                     |  |
|              | FI-33960 Pirkkala                                                                                                    |                                                                                       |  |
|              | Finland                                                                                                    |                                                                                       |  |
| Directives   | The product is in accordance with the following EU Directives:                                                                          |                                                                                       |  |
|              | 2014/34/EU                                                                                                    | Equipment for Potentially Explosive Atmospheres Directive (ATEX)                      |  |
|              | 2011/65/EU                                                                                                    | Restriction of Hazardous Substances Directive (RoHS)                                  |  |
| Standards    | The following standards were applied:                                                                                                   |                                                                                       |  |
|              | ATEX:                                                                                                    | EN 60079-0:2012/A11:2013                                                              |  |
|              |                                                                                                    | EN 60079-11:2012                                                                      |  |
|              |                                                                                                    | The product is a simple apparatus according to EN 60079-11:2012 (Intrinsic Safety i). |  |
|              | RoHS:                                                                                                    | EN 50581:2012                                                                         |  |
|              | The product is CE-marked since 2018.                                                                                                    |                                                                                       |  |
| Signature    | This declaration of conformity is issued under the sole responsibility of the<br>manufacturer. Signed for and on behalf of Labkotec Oy. |                                                                                       |  |

Pirkkala 8.6.2018 Ari Tolonen, CEO

Labkotec Oy

Labkotec Oy | Myllyhaantie 6, FI-33960 Pirkkala, Finland | Tel. +358 29 006 260 | info@labkotec.fi

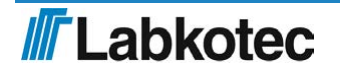

DOC001701